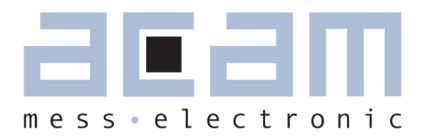

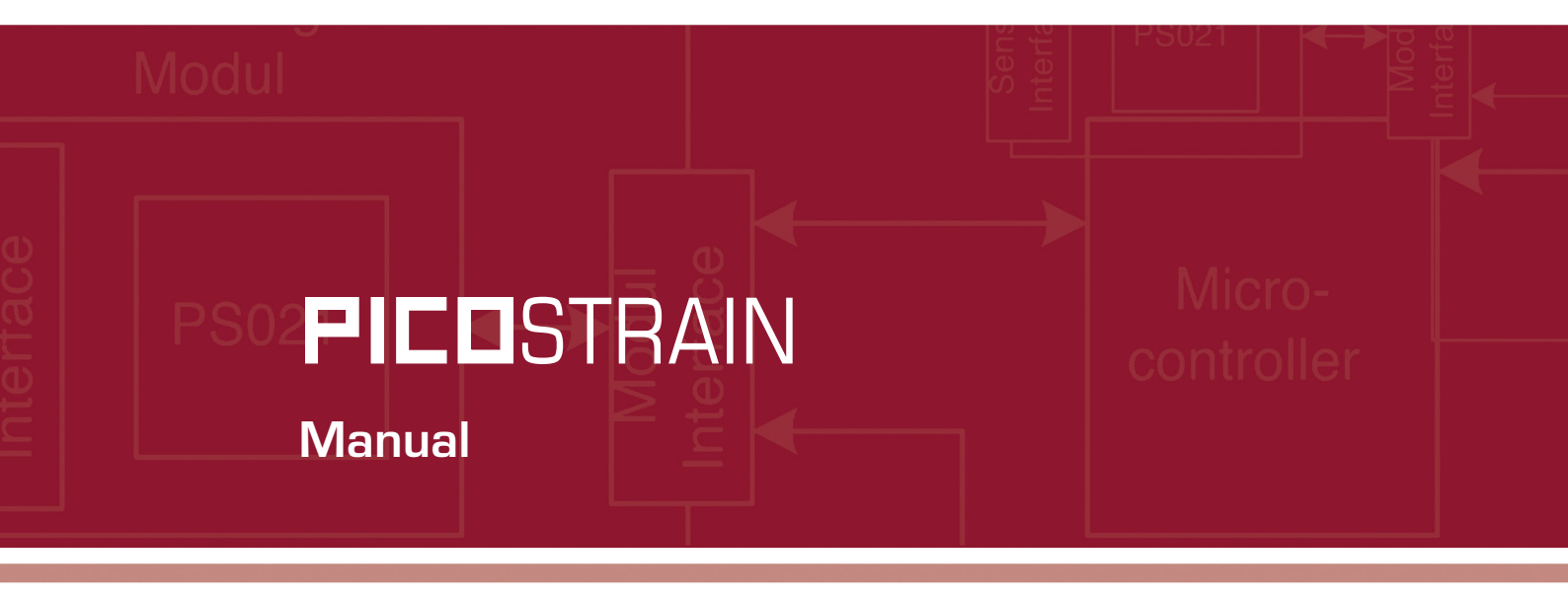

# PSØ9-EVA-KIT

# Evaluation System for PSØ9

19th May 2011 Document-No.: DB\_PSØ9-EVA\_en V0.1

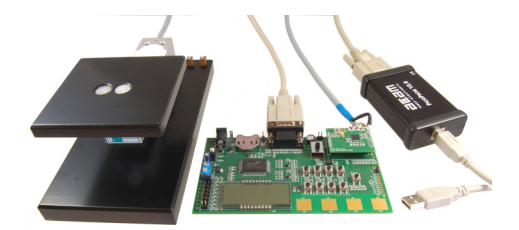

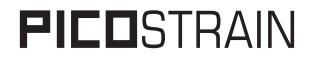

Published by acam-messelectronic gmbh <sup>©</sup> acam-messelectronic gmbh 2011

#### **Disclaimer / Notes**

"Preliminary" product information describes a product which is not in full production so that full information about the product is not available yet. Therefore, acam messelectronic GmbH ("acam") reserves the right to modify this product without notice. The information provided by this data sheet is believed to be accurate and reliable. However, no responsibility is assumed by acam for its use, nor for any infringements of patents or other rights of third parties that may result from its use. The information is subject to change without notice and is provided "as is" without warranty of any kind (expressed or implied). Picostrain is a registered trademark of acam. All other brand and product names in this document are trademarks or service marks of their respective owners.

#### Support

For a complete listing of Direct Sales, Distributor and Sales Representative contacts, visit the acam web site at: http://www.acam.de/company/distributors or refer to chapter 8 in this datasheet

For technical support you can contact the acam support team in the headquarter in Germany or the Distributor in your country. The contact details of acam in Germany are: support@acam.de or by phone +49-7244-74190.

| Table of Contents |              | P                                                                                                    | age               |
|-------------------|--------------|----------------------------------------------------------------------------------------------------|-------------------|
| 1 Introduction    |              |                                                                                                    | 1-1               |
| 2 Connecting S    | train Gauges | 2.1 HR - High Resolution Module<br>2.2 LC - Low Cost module                                                  | 2-2<br>2-2        |
| 3 Motherboard     |              | 2.3 Connecting the Modules<br>3.1 LCD                                                                        | 2-3<br>3-1        |
| 4 Load cell       |              | <ul> <li>3.2 External LCD driver</li> <li>4.1 Technical Specification</li> <li>4.2 Wiring diagram</li> </ul> | 3-1<br>4-1<br>4-1 |
| 5 Evaluation So   | ftware       | 5.1 Installing the PSØ9-EVA                                                                                  | 5-2               |
| 6 Assembler So    | oftware      | <ul><li>6.1 Installing the Assembler</li><li>6.2 Running the Assembler</li></ul>                             | 6-2<br>6-2        |
| 7 Miscellaneous   | 5            | 7.1 Literature Guide<br>7.2 Document History                                                                 | 7-2<br>7-2        |
| 8 Appendix        |              | 8.1 Schematic Diagrams<br>8.2 Layout PSØ9-EVA-HR Module                                                      | 8-2<br>8-7        |
|                   |              | 8 3 Lavout DSØ9.EVA-LC Module                                                                                | 8-8               |

acam ®, **PICO**STRAIN ® are registered trademarks of acam-messelectronic gmbh

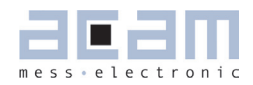

### 1 Introduction

### 1.1 General

The PSØ9-EVA-KIT evaluation system provides a complete weighing system made of a main board with LCD panel, two plug-in modules, a 10kg load cell platform and Windows-based evaluation and assembler software. Optionally, the TTL-232R-3V3 cable, a USB TTL serial cable from FTDI is provided if the UART in the PSØ9 is to be tested. The EVA-Kit offers extensive and user-friendly configuration and evaluation of the PSØ9 single-chip solution for weigh scales.

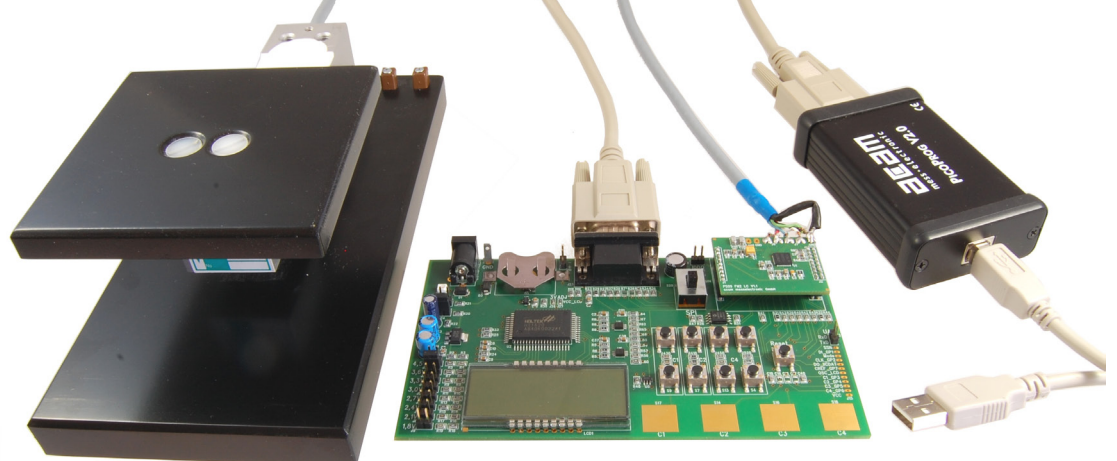

# 1.2 System Overview PSØ9-EVAL-MB Main Board

- LCD display 22 x 51mm<sup>2</sup>
- Interface to external LCD controller, Holtek HT1620
- Power select by 2 jumpers:
  - Battery holder for CR2032
  - Wall power supply, Voltage selectable by on-board jumpers
- 9 Push buttons (resistive keys)
- 4 Capacitive (touch) keys
- A SPDT switch to select either SPI or IIC serial interface between the PSØ9 and the PICOPROG programmer
- UART interface

### PSØ9-EVAL HR-Module

- For up to 100,000 stable scale divisions & solar applications
- Up to 4 half bridges / Full bridge / Wheatstone bridge
- 4 layer PCB

### PSØ9-EVAL LC-Module

- For up to 30,000 stable scale divisions and low cost applications
- Up to 4 half bridges / full bridge / Wheatstone bridge
- 2 layer PCB

### **PICOPROG V2.0 Programmer**

• (USB to SPI/IIC interface)

### 10kg Load Cell

- 350 Ohm sensor
- Mounted on platform
- Wired as 2 half bridges with 1 span compensation resistor

Optional FTDI TTL-232R-3V3 cable (available upon request). This cable can be provided to test the UART of the PSØ9 by establishing communication between the UART of PSØ9 and a serial terminal application on a Windows PC.

#### 1.3 Component List

- PSØ9-EVA-MB
   Motherboard
- PSØ9-EVA-Module-HR
   Plug-in module- High resolution
- PSØ9-EVA-Module-LC
   Plug-in module- Low cost
- PICOPROG V2.0 Programmer
- Demo scale
   10kg load cell with platform
- High density DSUB15 cable
   Connecting the Evaluation board to the programmer
- USB cable
   Connecting PICOPROG to the PC
- Wall power supply
- CD-ROM Incl. software and data sheets
- Optional FTDI TTL-232R-3V3 cable (upon request)

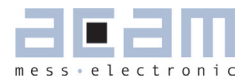

| 2     | Connecting Strain Gauges2                     | 2-2  |
|-------|-----------------------------------------------|------|
| 2.1   | R - High Resolution Module                    | .2-2 |
| 2.2   | C - Low Cost module                           | .2-2 |
| 2.3   | onnecting the Modules (HR and LC)             | .2-3 |
| 2.3.1 | Capacitor Selection and Assembly              | .2-3 |
| 2.3.2 | Half bridge                                   | .2-3 |
| 2.3.3 | Half bridge connection for Solar Applications | .2-4 |
| 2.3.4 | Full bridge                                   | .2-5 |
| 2.3.5 | Wheatstone Full Bridge                        | .2-7 |
| 2.3.6 | Quattro mode                                  | .2-8 |

PSØ9-FVA

### 2 Connecting Strain Gauges

The evaluation system comes with the load cell already connected to the plug-in module.

In the following we will explain how a user can apply his own load cell. In case of sensors with other than 350 Ohm resistance the discharge capacitor Cload has to be adapted.

The 2 different plug-in modules are designed to support various applications of PSØ9. For high resolution and solar applications, for up to 100,000 stable scale divisions, the external bipolar comparator circuit is used. For applications with lower current consumption and low resolution requirement, the LC variant is used, running which the internal comparator. The LC module has a minimum of components and is the 'low-cost' variant therefore; however resolution will be clearly less than with the HR module.

#### 2.1 HR - High Resolution Module

The HR module is targeted for high resolution and solar applications, for up to 100,000 stable scale divisions. The external bipolar comparator circuit is used in this module.

It is possible to measure up to 4 half bridges. Due to the PICOSTRAIN measurement principle the system does not need a full bridge. Two resistors, in the following called half bridge, are sufficient.

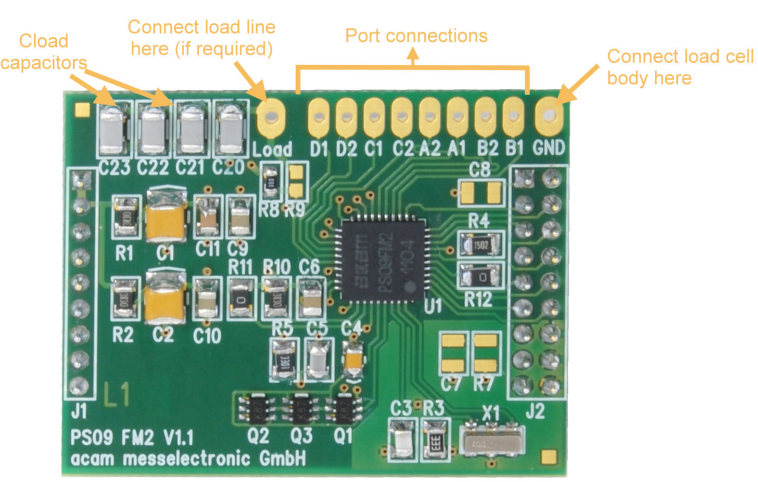

#### Figure 2-1: High Resolution Module

#### 2.2 LC - Low Cost module

This is a low-cost version of the High resolution module, with minimum necessary components for operation. The following are the distinct features that differentiate the LC module from the HR module:

1. No external comparator. This makes the LC module suitable for applications with high, but not the highest resolution. The internal comparator is used. This reduces the base resolution by 0.8 bit compared to the external comparator.

2. The 4 MHz ceramic crystal oscillator is not present and there is no possibility to connect an external RC oscillator to PSØ9. Thus the PSØ9 can be operated only with the built in RC-oscillator. Operating the PSØ9 with the

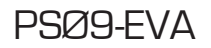

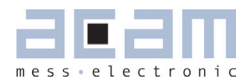

internal RC oscillator is known to limit the resolution to approximately 16 bits. An advantage is the lower current consumption, which is around 1.2 mA current at 3V for maximum performance. To configure the internal oscillator for operation please refer to section 4.1 of PSØ9 data sheet.

Figure 2-2: Low-cost Module

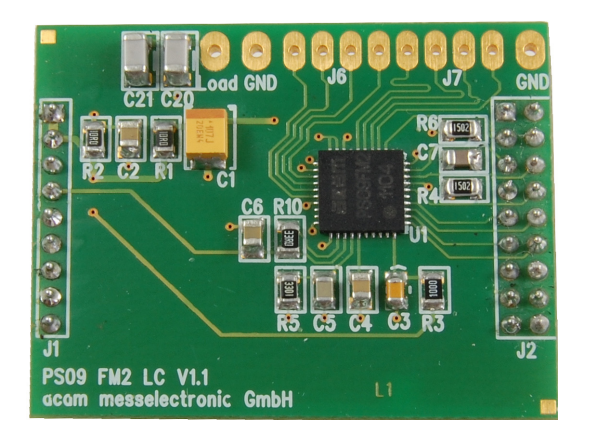

# 2.3 Connecting the Modules (HR and LC)2.3.1 Capacitor Selection and Assembly

The PICOSTRAIN measurement principle is based on measuring the discharge time of a capacitor. For this reason the correct size and material of the capacitors is significant to achieve best measuring results. In general we recommend a discharging time in the range of

$$\tau = 0.7 * R * C = 80$$
 to 120 µs.

As material we recommend COG or CFCAP (Multilayer ceramic from Taiyo-Yuden). X7R capacitors can be used, too, but will show some minor loss in temperature stability.

The recommend values are:

Rsg = 350 Ohm  $\rightarrow$  Cload = 300 nF to 400 nF

Rsg = 1000 Ohm  $\rightarrow$  Cload = 100 nF to 150 nF

The plug-in module is pre-assembled with Cload =  $4 \times 100 \text{ nF} = 400 \text{ nF}$ .

#### 2.3.2 Half bridge

A half bridge is sufficient to run the PSØ9 evaluation system. The following picture shows how to connect the half bridge the conventional way. It is basically connected to the pads A and B (SG\_A1 and SG\_A2, SG\_B1 and SG\_B2 are shorted). For the gain and temperature measurement, external resistors Rext1 and Rext2 are connected the pads C and D (also shorted).

# **FICO**STRAIN

Figure 2-3a: Half Bridge, Classical

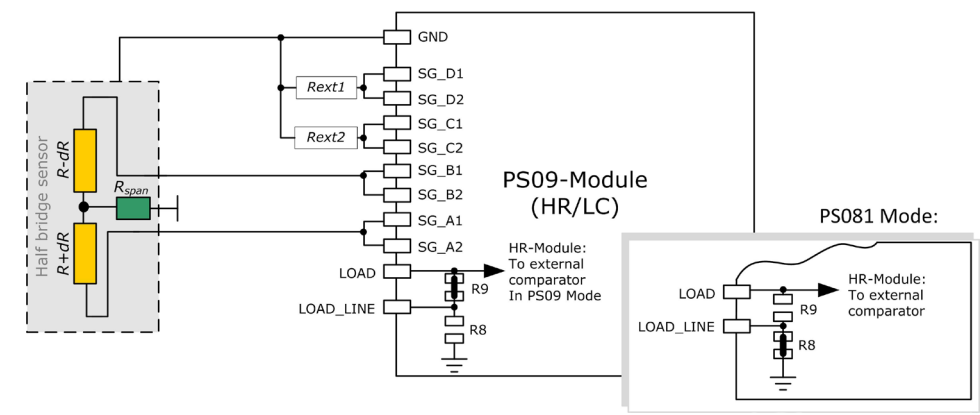

An alternative way of connecting a half bridge to PSØ9 is shown below, where the unused ports C and D are connected parallel to Ports A and B respectively. The external resistors are avoided in this connection. The option for using an external comparator is available only on the HR-module.

Figure 2-3b: Half Bridge, Alternative

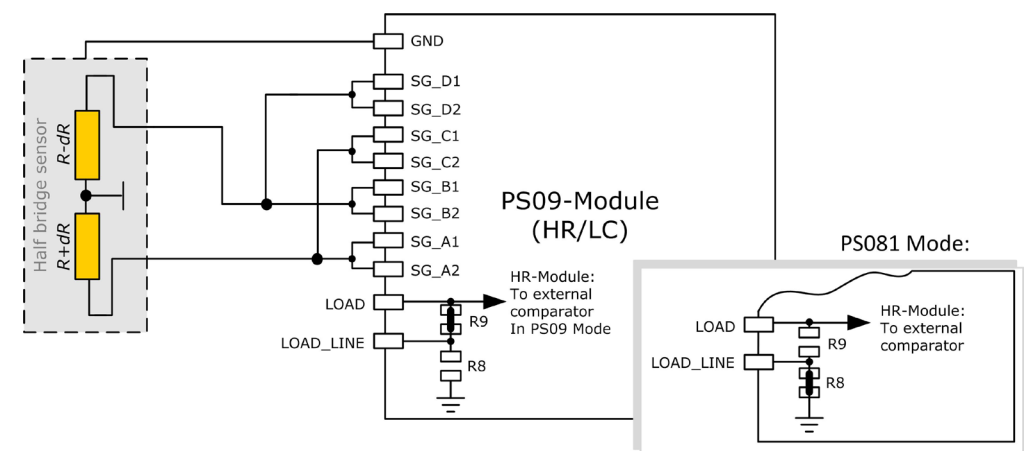

Please note: Both wiring options shown in figure 3a and 3b have to be done externally, i.e. at the solder pad of the module. There are no wiring or placement options on the module itself.

### 2.3.3 Half bridge connection for Solar Applications

In solar applications the reduction of the current consumption has the highest priority. The unique capability of PICOSTRAIN allows us to modify a full bridge load cell in such a way that it becomes a half bridge with twice the resistance. So with 1 kOhm strain gauges the load cell shows a total resistance of 2 kOhm. The current into the sensor is reduced by a factor of 2. This option is reasonable in case all the strain gauges are on one side of the load cell.

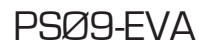

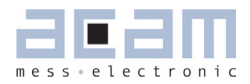

Figure 2-4: Half Bridge, Solar

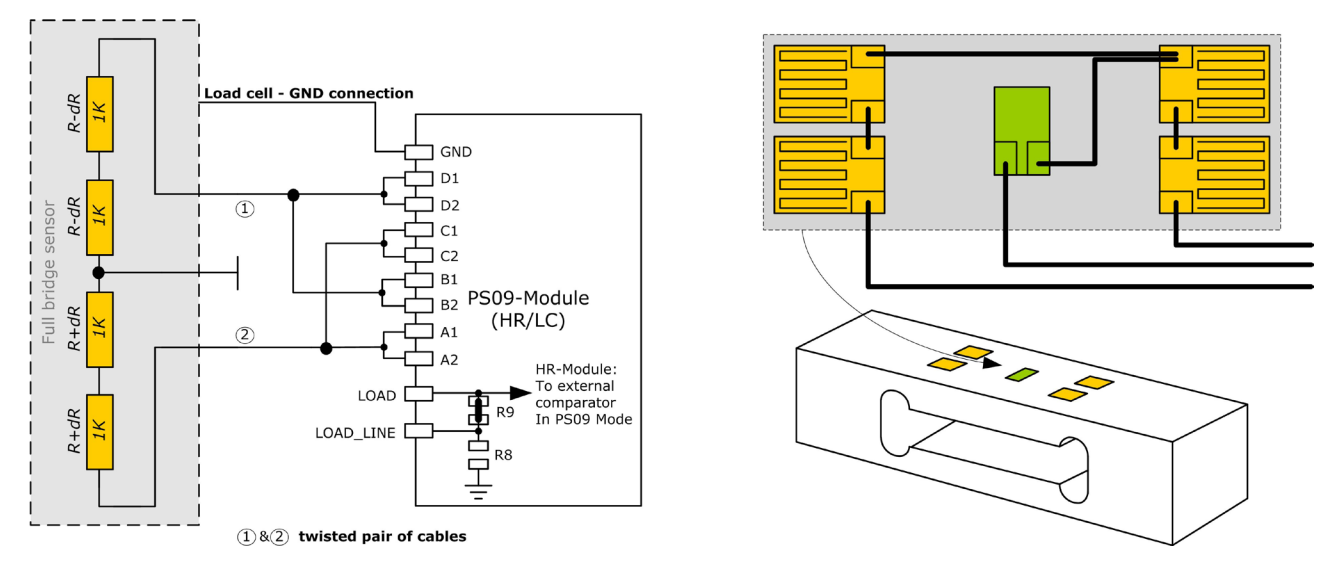

### 2.3.4 Full bridge

For PICOSTRAIN a full bridge is ideally separated into two half bridges. This wiring can increase the resolution compared to Wheatstone bridges by 0.6 bit.

Figure 2-5: Full Bridge

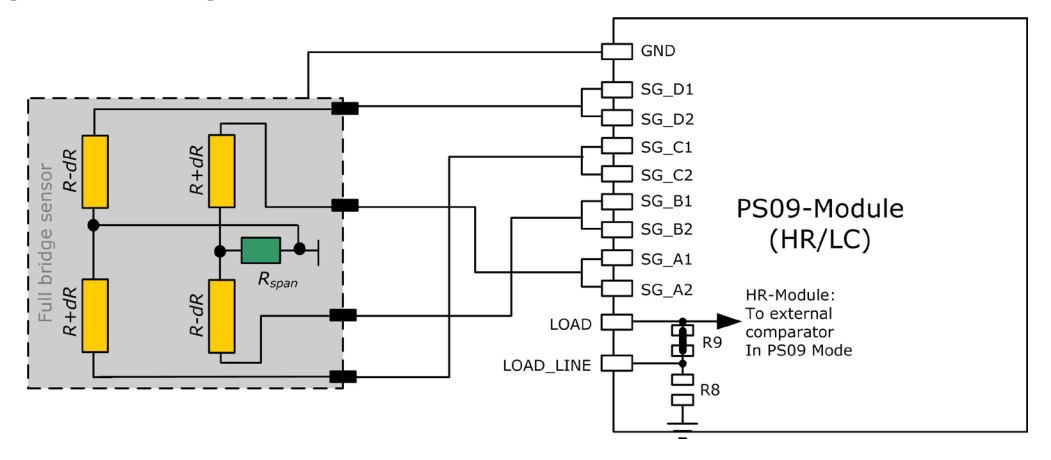

PSØ9-EVA

Existing sensors with Wheatstone bridge connection might be adapted just by changing the wiring according to the following picture.

Figure 2-6: Adapted Load Cell Wiring

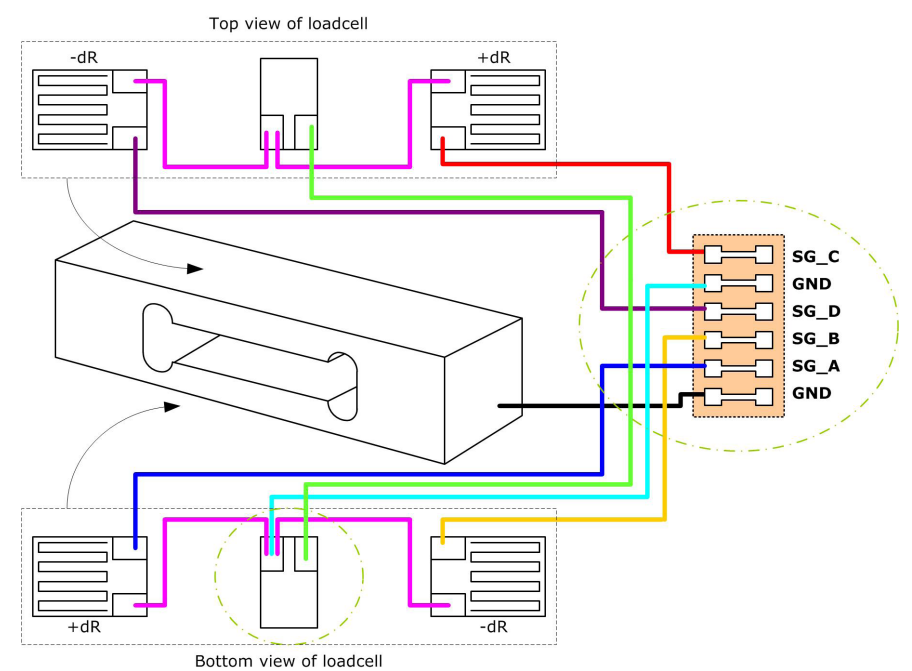

For certain advantages like resolution, PSRR etc. depending on the application, it might be necessary to use the PSØ81 compatible mode of PSØ9. For details on this mode and its associated advantages, please refer to section 3.3.5 of PSØ9 data sheet.

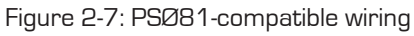

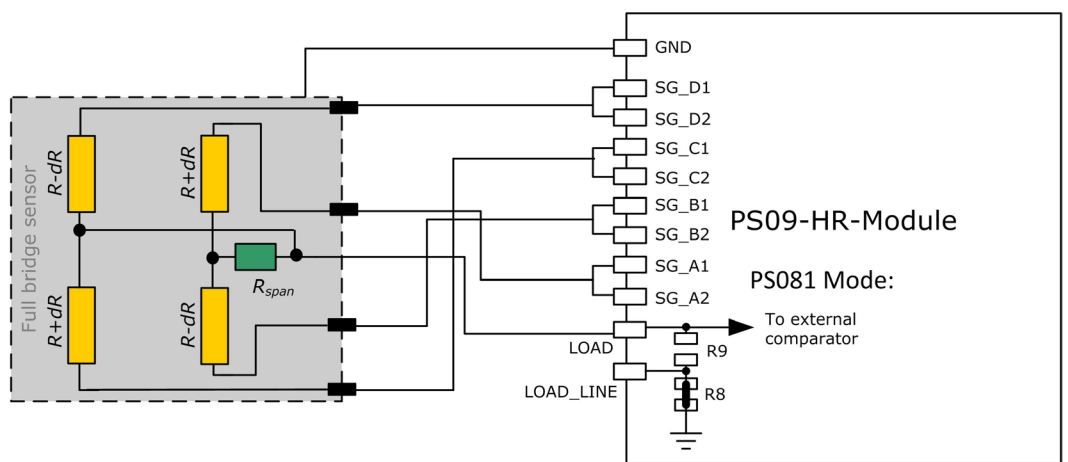

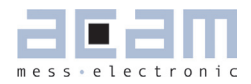

#### 2.3.5 Wheatstone Full Bridge

Existing load cells in Wheatstone configuration can be connected to the module without any modification as long as they have only one or no compensation resistor. In case the bridge has two compensation resistors one of those needs to be shortened.

In general Wheastone wiring will end in 0.6 bit less resolution compared to PICOSTRAIN wiring. It might be reasonable to use Wheatstone bridges in case of cables to the sensor longer than 0.5 m. The following figure shows the connection of the Wheatstone bridge.

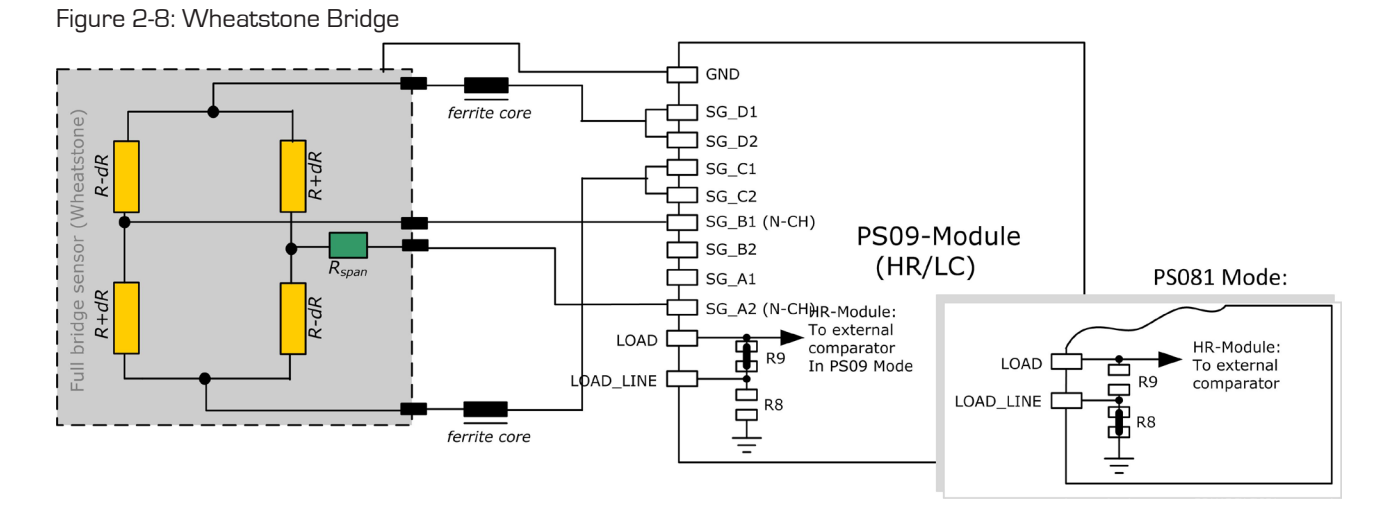

The PICOSTRAIN measurement principle is based on measuring the discharge time of a capacitor. For this reason the correct size and material of the capacitors is significant to achieve best measuring results. For Wheatstone, the discharging time is furthermore reduced by the factor of 0.7, The following formula can be used to calculate the discharging capacitance.

$$\tau = 0.7 * 0.75 * R * C = 60$$
 to 110 µs.

As material we recommend COG or CFCAP (Multilayer ceramic from Taiyo-Yuden), X7R capacitors can be used, too, but will show some minor loss in temperature stability.

The recommend values for Wheatstone mode are:

| Rsg = 350 Ohm | →Cload = 300 nF to 400 nF |
|---------------|---------------------------|
|               |                           |

Rsg = 1000 Ohm →Cload = 100 nF to 200 nF

Please note: In Wheatstone mode the operation via SPI interface is recommended. If IIC is to be used, please operate in Single Conversion Mode. See also the bug report in the PSO9 data sheet.

#### 2.3.6 Quattro mode

In quattro mode the PSØ9 measures 4 half bridges. The 4 half bridges are measured independently and the gain of each half bridge can be corrected separately. Typical applications are bathroom-scales, baby or platform scales.

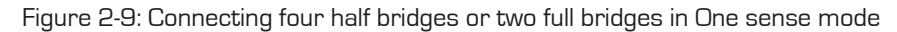

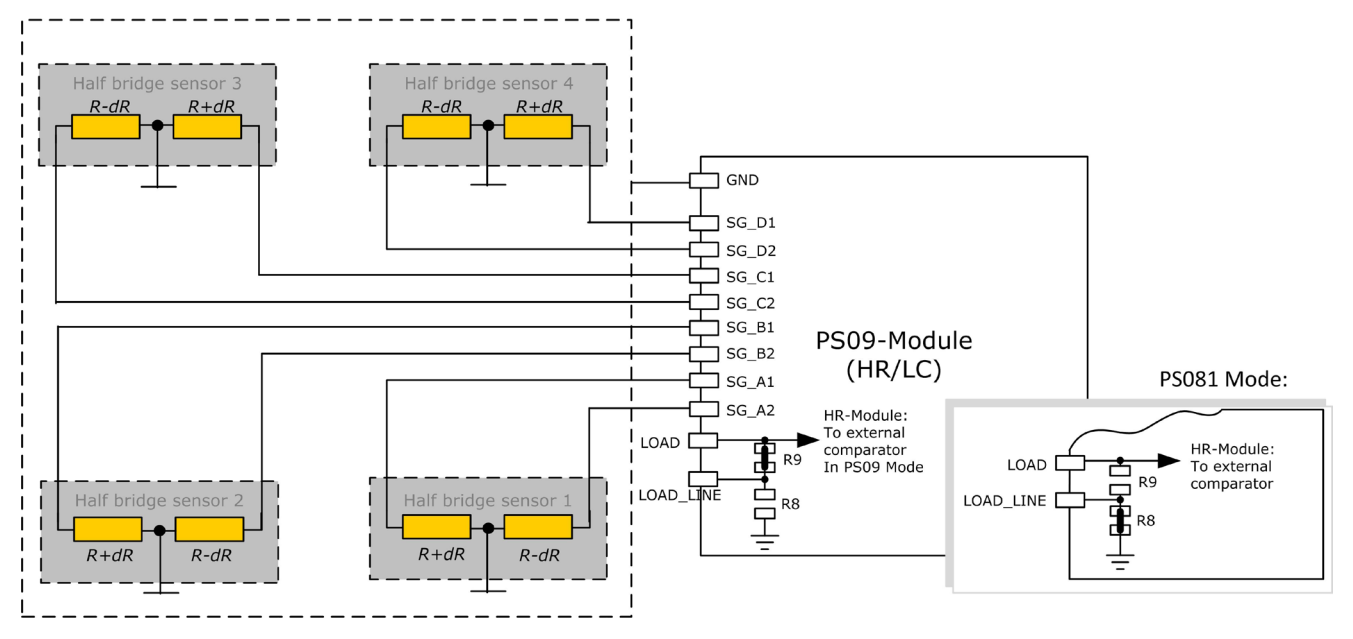

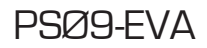

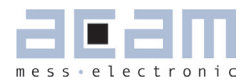

### 3 Motherboard

The motherboard connects to the PICOPROG programmer. It serves the various power options. It holds the LCD panel. The 9 push buttons (resistive keys) and 4 capacitive keys can be used in stand-alone operation.

The jumpers for power select can also be used to measure the current consumption of the system.

### 3.1 LCD

The LCD has the following specification:

Duty  $\frac{1}{4}$ , Bias 1/3, Operating voltage 2.5V, Operating temperature 0°C to 50°C.

Figure 3-1: Motherboard

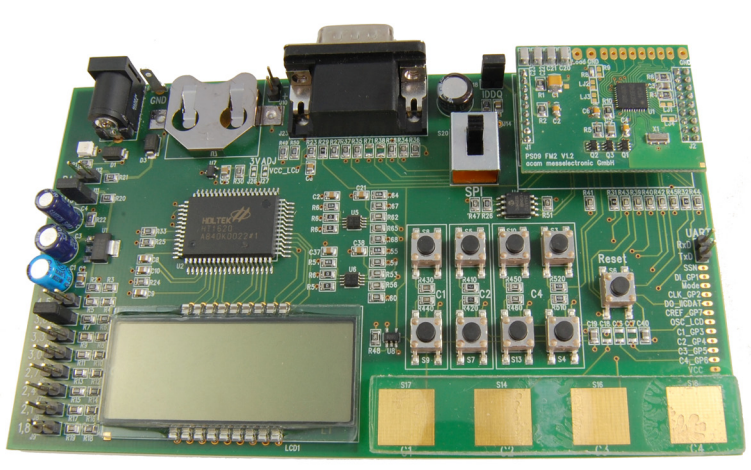

#### 3.2 External LCD driver

PSØ9 offers the possibility to support an external LCD driver. Therefore a simplified SPI master mode is programmed in the PSØ9, especially adapted to Holtek HT1620 LCD driver. Three GPIOs of the PSØ9 are used to realize the SPI master interface to connect to the Holtek driver. The PSØ9 can generate a configurable 32 kHz clock needed to drive the HT1620 driver, thus avoiding the necessity of an external crystal oscillator for the LCD Driver. One GPIO is additionally used to for this clock.

The LCD driver on the PSØ9 Motherboard can be powered by the output of a voltage regulator (fixed voltage of 3V). Optionally the LCD driver can be powered by the voltage selected by the on-board jumpers on the motherboard (voltage adjustable). The appropriate jumper (J26 (fixed) or J27 (adjustable)) has to be soldered in order to select the source of the LCD's power supply.

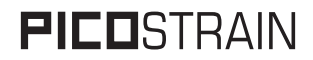

Figure 3-2: External LCD Driver

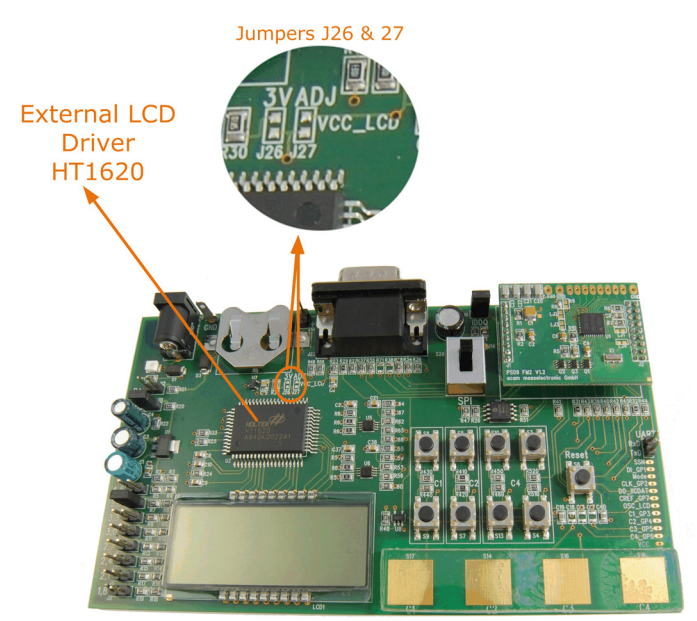

The following picture shows the connection of an external LCD driver circuit:

Figure 3-3: External LCD Driver Wiring

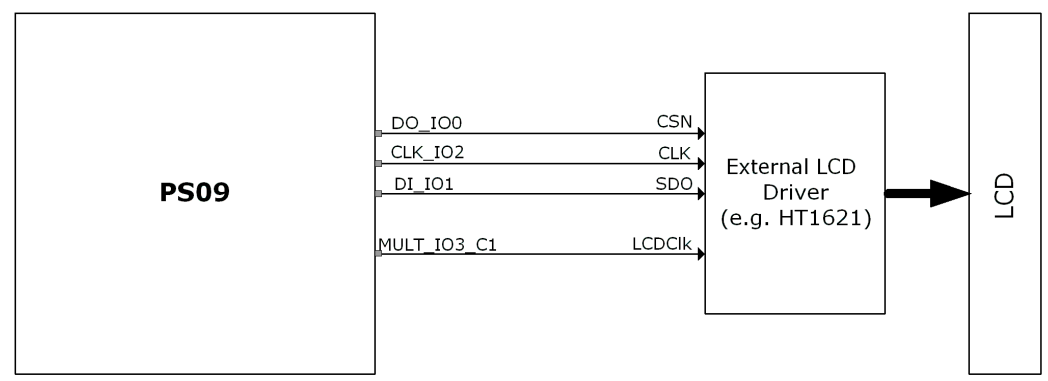

A flowchart showing the general sequence to program the PSØ9 in order to operate the external LCD driver is illustrated in Section 4.8 of the PSØ9 Data sheet. The flowchart is however based on the idea that GPIOs 5, 6, 7 would be used as the SPI communication lines. The PSØ9 EVA board supports communication to the Holtek driver only via GPIOs 0, 1, 2. Sample programs which use the LCD for display, along with the appropriate header files that are specific to the Holtek driver, HT1620 are available as part of the PSØ9 Assembler examples.

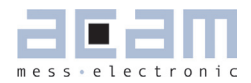

### 4 Load cell

The evaluation system is shipped with a ready made demonstration scale connected to the high resolution module.

The load cell is model CZL601SE-10kg from Hua Lan Hai (http://www.chinesesensor.com/Single-point\_Load\_Cell. html).

### 4.1 Technical Specification

Table 4-1: Technical Spelcification

| Maximum load                  | kg           | 10          |
|-------------------------------|--------------|-------------|
| Comprehensive error C2        | %F.S.        | 0.02        |
| Rated output                  | mV/V         | typ. 1.85   |
| Non-linearity                 | %F.S.        | 0.03        |
| Hysteresis                    | %F.S.        | 0.03        |
| Repeatability                 | %F.S.        | 0.02        |
| Creep                         | %F.S./30min. | 0.02        |
| Resistance                    | Ohm          | $350 \pm 5$ |
| Compensation resistor         | Ohm          | 42 ± 5      |
| Compensated temperature range | °C           | -10 to +40  |
| Operating temperature range   | °C           | -35 to +65  |
| Safe overload                 | %F.S.        | 120         |
| Ultimate overload             | %F.S.        | 150         |

| Mechanical dimensions: |                 |
|------------------------|-----------------|
| Base plate             | 200 mm x 100 mm |
| Weighing plate         | 90 mm x 90 mm   |
| Total height           | 70 mm           |
|                        |                 |

### 4.2 Wiring diagram

Figure 4-2: Wiring diagram (to be verified)

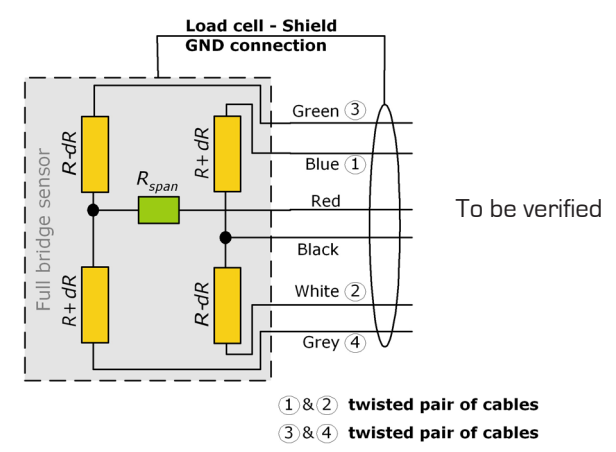

### PSØ9-EVA

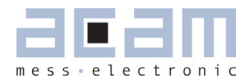

| 5 E    | valuation Software              | 5-2  |
|--------|---------------------------------|------|
| 5.1 li | nstalling the PSØ9-EVA Software | 5-2  |
| 5.2 R  | unning the Evaluation Software  | 5-3  |
| 5.2.1  | Setup Page                      | 5-3  |
| 5.2.2  | Measurement Page                | 5-4  |
| 5.2.3  | Graphic Page                    | 5-5  |
| 5.2.4  | Front-End Page                  | 5-6  |
| 5.2.5  | ALU Page                        | 5-7  |
| 5.2.6  | Expert Page                     | 5-8  |
| 5.2.7  | Memory Page                     | 5-9  |
| 5.2.8  | Interfaces Page                 | 5-10 |
| 5.2.9  | Temperature Compensation Page   | 5-11 |

### 5 Evaluation Software

### 5.1 Installing the PSØ9-EVA Software

The PSØ9-EVA software runs under the following operating systems

- Windows 2000
- Windows XP
- Windows Vista (please use the software/drivers for Windows 7)
- Windows 7

Please follow the described procedure to install the software and driver:

**NOTE:** Ensure that the Picoprog V2.0 programmer is disconnected before starting the procedure.

- 1. Install the device drivers by running setup.exe from Driver/PicoProg v2 Driver Installer Stand-Alone. Select the shown default paths and continue the setup procedure.
- 2. At the end of step 1, you will be asked in a separate window (batch-file) to connect the Picoprog V2.0 programmer. Please insert the PicoProg to your computer.
- The driver is installed; a windows message may pop up asking you to install the driver though it is not signed. Please install it anyway.
- 4. The batch file asks you to plug in the programmer and it is now enumerated. Unplug and insert the Picoprog programmer.
- 5. Install the PSØ9 Assembler software from Software PSØ9-Assembler-Software XP-WIN7 Volume2-O-xx setup.exe from the CD.
- 6. If required perform a system restart.
- 7. The assembler software is now ready to use. Open the PSØ9 Assembler software, the respective firmware is downloaded into the programmer automatically and the LED on the Picoprog programmer is illuminated.
- 8. You can test to find the programmer on the 'Download' page and press 'Get Device Info'.
- 9. Install the evaluation software now from Software\PSØ9-Evaluation-Software\Setup.exe
- 10. Once the software is installed, launch the application from the start menu. The software opens and a pop up window asks to select a firmware for Picoprog.
- 11. Select the hex-file (firmware) for Picoprog in the folder "data" The hex-file itself is named PSØ9\_FWxx.hex
- 12. If everything is correctly installed, the USB identifier must be USB:: 0x194E:: 0x100F::NI-VISA.
- 13. Please confirm connection by clicking the button 'Verify Interface'. 'OK' should be shown in the pop-up window.

Optionally you can see a video-tutorial about the PSO8 Assembler Software (which structurally the same as the PSØ9 Assembler) by watching the video from:

→ ASM-Screencast.exe in PSO8-Assembler-Introduction \ Flash folder.

### 5.2 Running the Evaluation Software

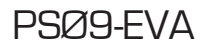

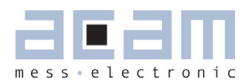

The software comes up with the following window:

#### 5.2.1 Setup Page

Figure 5-1: Setup Page

Power Reset Power reset of evaluation board PS09FM PS09FN Setup Measurement Graphic Front End ALU Expert Memory I/O Interfaces Temp. Comp. Configuration Reg 0 230042 **Configuration for standalone applications** PS09 Commands Interface to PS09 Rea 1 2C44C0 Reg 2 5044D1 End Program Config Registers for use with Assembler Config Registers for use with / equal 0x230042 ; Config Register 0 equal 0x26447 ; Config Register 1 equal 0x504401 ; Config Register 3 equal 0x500089 ; Config Register 3 equal 0x400000 ; Config Register 5 equal 0x400000 ; Config Register 7 equal 0x400000 ; Config Register 7 equal 0x400000 ; Config Register 7 equal 0x400000 ; Config Register 7 equal 0x400000 ; Config Register 1 equal 0x40000 ; Config Register 1 equal 0x40000 ; Config Register 1 equal 0x251204 ; Config Register 15 Power Reset Reg 3 820089 Interface format Reg 4 400000 Download Configuration SPI Save Config Reg 5 400000 Init Reset Load Config Switch to IIC Reg 6 400000 ; Config Register 9 ; Config Register 9 ; Config Register 10 ; Config Register 11 ; Config Register 12 ; Config Register 12 Reg 7 400000 Reg 8 100000 Verify interface Reg 9 🔽 0 Reg 10 14FBA4 Software version Reg 11 3F 4.5 Reg 12 251204 Reg 13 740140 Change USB Interface Reg 14 60A031 USB interface selected Copy the entire content of this window into an include file at the assembler software to use this configuration in a standalone application. Reg 15 800501 USB0::0x194E::0x100F::NI-VISA-0::RA Reg 16 🔽 🛛 Reg 91 🔽 Configurations ready to use with Evaluation System OIML 3000 Low Cost OIML 6000 High Resolution Wheatstone Configuration - Use Low Cost Module - Measuring Rate 5,1 Hz Use HR Module Measuring Rate5,1 Hz - Use Wheatstone Module Download Configuration Download the current configuration into the PSØ9 Initialization of PSØ9 (keeps the configuration) Init reset Verify Interface Verifies the communication path between the PSØ9 and the PC

Switch to SPI Establishes the communication mode

prog and the PSØ9 to SPI mode (Note: By default the com

munication mode set in the evaluation

software is SPI)

 Switch to IIC
 Establishes the communication mode

 between the Picoprog and the PSØ9

 to IIC mode

 Save Config
 Save actual PSØ9 configuration to PC

between the Pico-

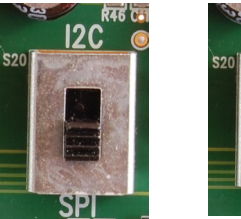

Figure 5-2: Switch IIC/SPI

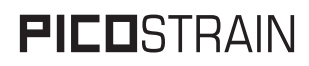

Load Config

Load existing configuration from PC

- 1. It is recommended to start the PSØ9 evaluation by using the Ready-to-use configurations.
- 2. After loading a configuration please press ,Power Reset' → ,Download Configuration' → ,Init Reset'
- 3. The communication to the chip is verified by pressing 'Verify Interface', the result is a pop up window with the software version, firmware version and the status of the PSØ9 communication interface.
- 4. Afterwards switch to the ,Measurement' tab and press  $\rightarrow$  ,Start Measurement'

#### 5.2.2 Measurement Page

Figure 5-3; Measurement Page

Full Scale of Display Value that shall be displayed at maximum load at full scale of measurement...

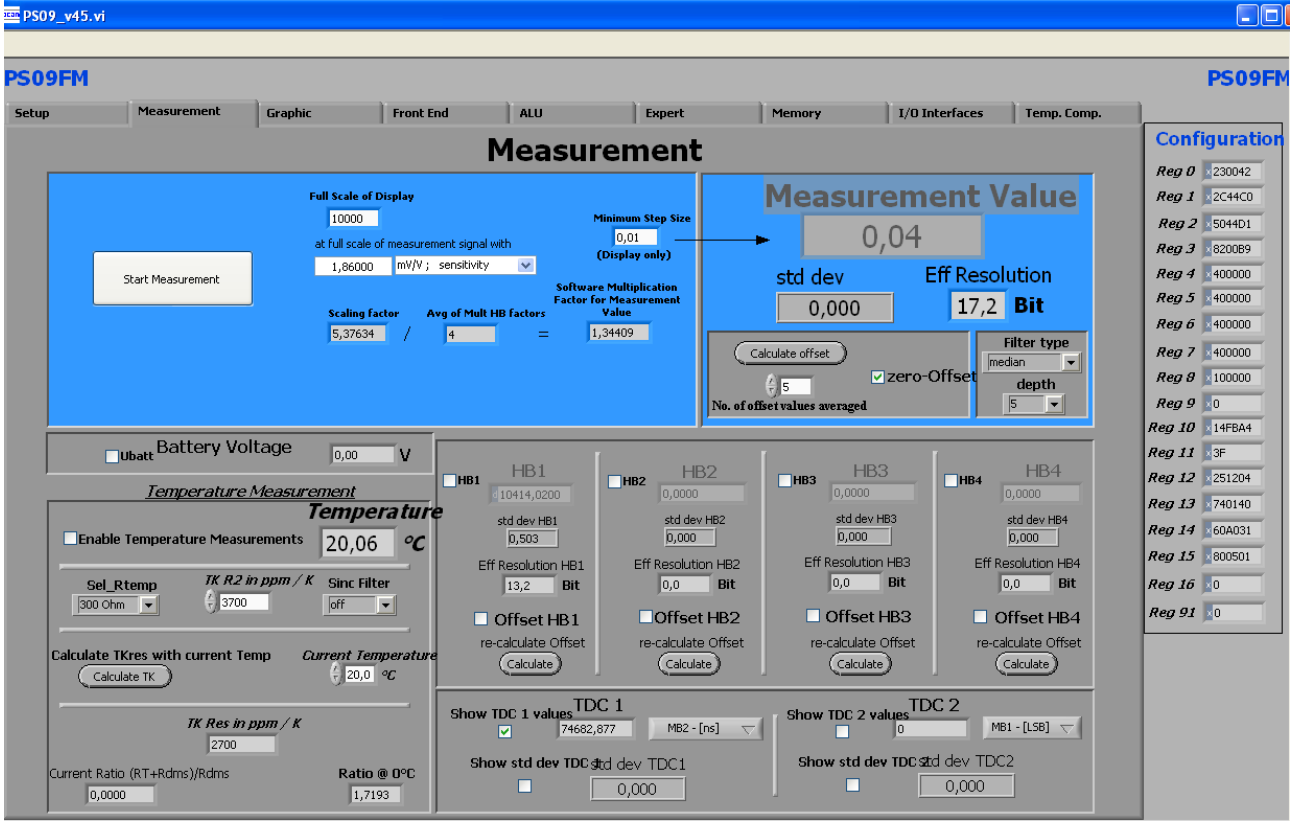

Sensitivity of sensor, output at maximum load

| Minimum step size | Minimum step size of displayed result                                                             |
|-------------------|---------------------------------------------------------------------------------------------------|
| Measurement value | Display of HBO result using the software filters set under "Filter".                              |
| Eff. Resolution   | Effective resolution with respect to maximum output                                               |
| Filter            | Selection of various software filters like SINC (rolling average) and Median (non-linear filter). |
| depth             | Depth of the filter                                                                               |

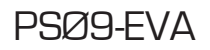

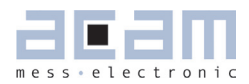

| re-calculate Offset     | Software recalculates the offset, sets back the display to O.                    |
|-------------------------|----------------------------------------------------------------------------------|
| Ubat                    | Include voltage measurement, display in V.                                       |
| Temperature Measurement | To enable the temperature measurement to be performed on chip.                   |
| Sel_Rtemp               | Select the value of the internal temperature measurement resistance to be used   |
|                         | for measurement.                                                                 |
| HB1 HB4                 | Display the results of the half bridges (works only if Single Conversion Mode is |
|                         | configured)                                                                      |
| Show TDC1 values        | Shows the discharge time                                                         |
| Show TDC2 values        | Shows resolution of TDC                                                          |
|                         |                                                                                  |

### 5.2.3 Graphic Page

#### Figure 5-4: Graphic Page

Graphical display of the results. The consolidated result HBO as well as the separate half bridge results can be dis-

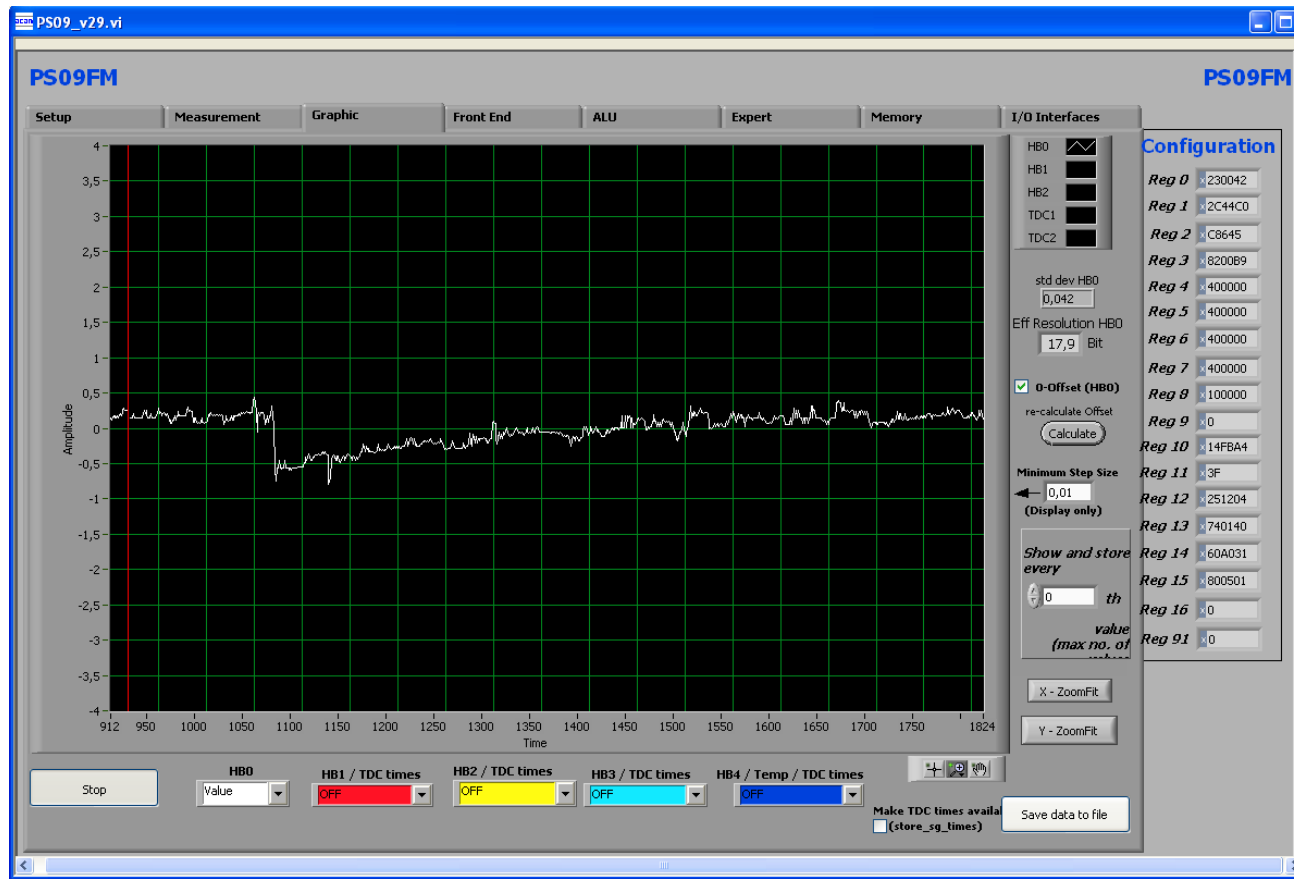

played. Additionally, Temperature can also be graphically displayed.

Pressing the  $\rightarrow$  ,Save data to file' button stores the data in a text file. The size is limited to 32k values. For long term

### PSØ9-EVA

drift investigations it is possible to store not each value. The number between values to be stored can be set.

#### 5.2.4 Front-End Page

Figure 5-5: Front-End Page

Comparator control = con\_comp: Sets the switch on behaviour of the comparator

|          | 9.vi                                             |                                                                                                    |         |                                                                                                    |                                                                                                    |                |                 |                                                                                                    |                |                  |
|----------|--------------------------------------------------|----------------------------------------------------------------------------------------------------|---------|----------------------------------------------------------------------------------------------------|----------------------------------------------------------------------------------------------------|----------------|-----------------|----------------------------------------------------------------------------------------------------|----------------|------------------|
| PS09     | 9FM                                              |                                                                                                    |         |                                                                                                    |                                                                                                    |                |                 |                                                                                                    |                | PS09FM           |
| Setup    | 1                                                | Measurement                                                                                                    | Graphic | Front End                                                                                                    | ALU                                                                                                    | Expert         | Memory          |                                                                                                    | I/O Interfaces |                  |
|          |                                                  |                                                                                                    |         | FRON                                                                                                    | T END                                                                                                    |                |                 |                                                                                                    |                | Reg 0 230042     |
|          | Compar<br>ON during<br>Compar<br>Value<br>2nd th | Comparator<br>mparator control<br>measurement (1) *<br>ator intern/extern<br>extern *<br>comparator resistor<br>7k * sel_compr<br>reshold for compara<br>sel_compth_2 | tor     | cycle time<br>cycle time<br>cycle time<br>x 2us<br>averaging rat<br>conversion Time: MAXIM<br>41 ms<br>Actual Measuring<br>24,4 H<br>single Conversion Time: $\begin{tabular}{lllllllllllllllllllllllllllllllllll$ | cycle time   2xHB   100   x2us   averaging rate   50   50   ersion Time:   MAXIMUM Measuring Rate:   24,4   24,4   24,4   1   Single Conversion   gle Conversion Time:   355   (6.4ms steps) |                | illator control | Reg 1       20400         Reg 2       C6641         Reg 3       820089         Reg 4       400000         Reg 5       400000         Reg 6       400000         Reg 7       400000         Reg 7       400000         Reg 7       400000         Reg 7       400000         Reg 9       0         Reg 10       14FBA4         Reg 11       3F         Reg 12       251204         Reg 13       740140         Reg 14       60A031         Reg 15       800501         Reg 16       0         Reg 91       0 |                |                  |
| Compa    | rator int                                        | ern/externa                                                                                                    | al      | = sel compint: S                                                                                                    | election betv                                                                                                    | veen interna   | l comp          | arator                                                                                                    | · (LC modu     | le) and external |
| I        |                                                  | /                                                                                                    |         | bipolar comparat                                                                                                    | or (High res                                                                                                    | olution modu   | ule) '          |                                                                                                    | t              | ,                |
| Compa    | irator re                                        | sistor value                                                                                                    |         | = sel_compr: Sel                                                                                                    | ect compara                                                                                                    | tor working    | resisto         | or                                                                                                    |                |                  |
| Sel_cm   | np_thr2                                          |                                                                                                    |         | = Selects the sec                                                                                                    | cond thresho                                                                                                    | old for the co | mpara           | tor                                                                                                    |                |                  |
| Cycle ti | ime                                              |                                                                                                    |         | = cytime: Set the                                                                                                    | cycle time (                                                                                                    | see section 9  | 9.2.3 o         | f PSØ                                                                                                    | 9 datashee     | et)              |
| Averagi  | ing rate                                         |                                                                                                    |         | = avrate: Set the                                                                                                    | internal ave                                                                                                    | raging rate    |                 |                                                                                                    |                |                  |
| Single c | conversi                                         | on                                                                                                    |         | = single_convers                                                                                                    | ion: Selects :                                                                                                    | single conver  | rsion m         | nodes.                                                                                                    | The timer      | defines the time |
|          |                                                  |                                                                                                    |         | interval between                                                                                                    | conversions                                                                                                    |                |                 |                                                                                                    |                |                  |
| Mfake    |                                                  |                                                                                                    |         | = mfake: Sets nu                                                                                                    | mber of fake                                                                                                    | measureme      | ents.           |                                                                                                    |                |                  |

- = bridge: Selects the number of half bridges
- = en\_wheatstone: Selects Wheatstone mode
  - = messb2: Standard is measurement range 2. Option to select range 1.
  - = sel\_start\_osz: Sets the switch on control for the 4 MHz oscillator
- 4 MHz oscillator control **5.2.5 ALU Page**

Enable Wheatstone

Measurement range

Bridge

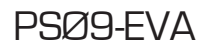

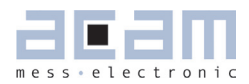

### Figure 5-6: ALU Page

Settings for gain and offset correction.

| ren PS09_v45.vi                                                                                                    |                                                                                                    |                                                                                                    |                                                                                                    |                                                                                                    |
|----------------------------------------------------------------------------------------------------|----------------------------------------------------------------------------------------------------|----------------------------------------------------------------------------------------------------|----------------------------------------------------------------------------------------------------|----------------------------------------------------------------------------------------------------|
| PS09FM                                                                                                    |                                                                                                    |                                                                                                    |                                                                                                    | PS09FM                                                                                                    |
| Setup Measurement Ga                                                                                                    | Graphic Front End                                                                                                    | ALU Expert                                                                                                    | Memory I/O Interfaces Temp. Comp.           EEPROM code options           Use config from EEPROM at Power On Reset                                  | Configuration           Reg 0         230042           Reg 1         224500           Reg 2         454201           Reg 3         42000           Reg 4         50000           Reg 5         50000           Reg 6         40000           Reg 7         40000 |
| Enable supply veltage correction factor<br>(mult_en_ub)<br>Apply temperature gain correction factor<br>(mult_en_pp)<br>Comp<br>Apply Rspan correction<br>(mod_rspan)<br>Internal Rspan | Image: second second | Multiplication factor HB1<br>\$ 43,000000 Mult_HB1<br>Multiplication factor HB2<br>\$ 43,000000 Mult_HB2<br>Multiplication factor HB3<br>\$ 4,000000 Mult_HB3<br>Multiplication factor HB4<br>\$ 4,000000 Mult_HB4 | epr_pwr_cfg Run POR code in EEPROM at POR epr_pwr_prg Execute usercode in EEPROM epr_usr_prg DSP irrq_dsp_sel irrq_dsp_sel irrq_dsp_sel irrq_dsp_en | Reg B     9999A       Reg 9     0       Reg 10     14FB98       Reg 11     SF       Reg 12     39104       Reg 13     740140       Reg 14     60F031       Reg 15     800501       Reg 16     0       Reg 91     0                                               |
| Half bridges:<br>EEPROM Code options:                                                                                                    | Setting the 4 indeper<br>Enables to select who                                                                                                    | ndent multiplication fac<br>en the user code has t                                                                                                    | ctors for the 4 half bridge results<br>o be executed and the configurat                                                                             | s.<br>tion to be used                                                                                                    |
| DSP:                                                                                                    | These options enable                                                                                                    | e to enable/disable the                                                                                                    | e interrupt, select the interrupt p                                                                                                    | olarity and                                                                                                    |

select the pin for an external interrupt.

### 5.2.6 Expert Page

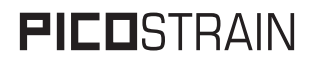

#### Figure 5-7: Expert Page

This page refers to expert setting only. Please change settings only after getting an introduction by an acam engi-

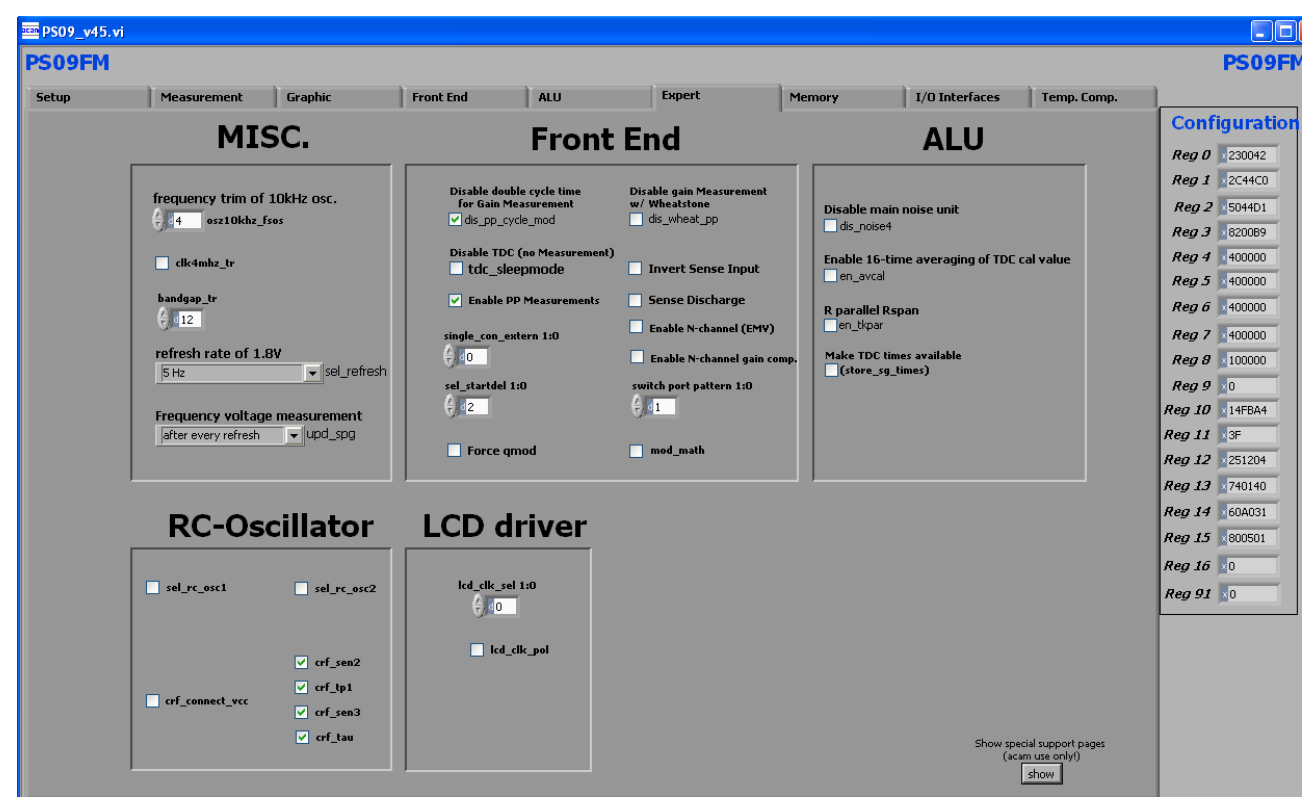

neer.

5.2.7 Memory Page

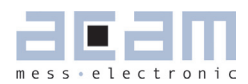

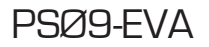

#### Figure 5-8: Memory Page

RAM: Shows the contents of the RAM address selected

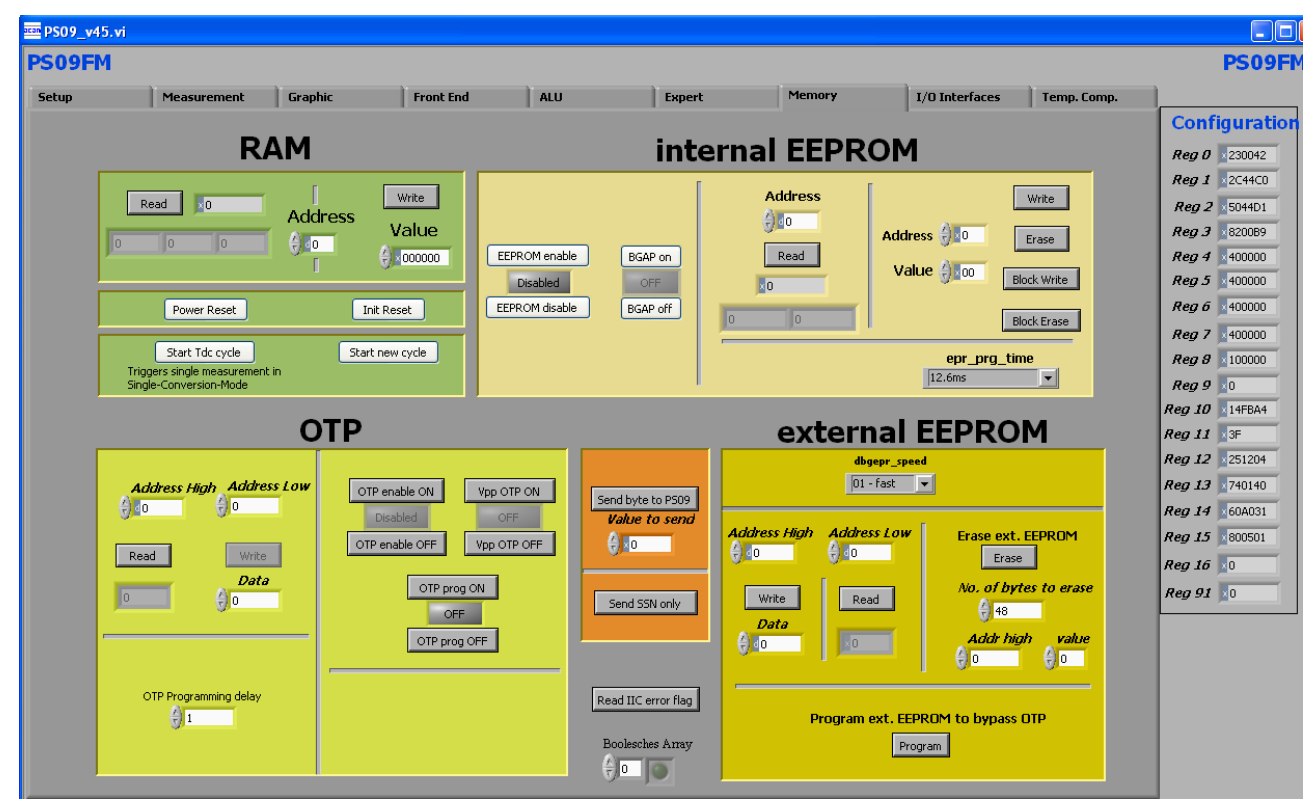

The RAM can be written and read directly from this page.

| Internal EEPROM:   | Shows the content of the internal EEPROM at the selected address. Individual addresses       |
|--------------------|----------------------------------------------------------------------------------------------|
|                    | can be erased, written and read. The entire EEPROM can be erased and written in one go       |
|                    | also.                                                                                        |
| OTP:               | Shows the content of the OTP at the selected address. There are buttons to switch on the     |
|                    | OTP, enable the VPP to the OTP and the PROG line to the OTP, too; these are required to      |
|                    | write to the OTP from the evaluation software.                                               |
|                    | <b>Caution:</b> naturally the OTP can only be written once (or incrementally several times). |
|                    | That means, correction or re-writing of cells is not possible!                               |
| External EEPROM:   | Shows the content of the external EEPROM used during program development. All the            |
|                    | addresses can be read and written. It is possible to erase a selected number of bytes.       |
| Start New Cycle:   | Start manually a new measurement.                                                            |
| Send byte to PSØ9: | Sends the byte to the PSØ9 through SPI/IIC interface                                         |
| Send SSN only:     | Toggles the CSN of the SPI interface to the PSØ9.                                            |

#### 5.2.8 Interfaces Page

Figure 5-9: Interfaces Page

| 9_v45. | vi                      |                    |                     |                         |                   |                      |                          |                       |           |
|--------|-------------------------|--------------------|---------------------|-------------------------|-------------------|----------------------|--------------------------|-----------------------|-----------|
| 9FM    |                         |                    |                     |                         |                   |                      |                          |                       | P         |
| )      | Measurement             | Graphic            | Front End           | ALU                     | Expert            | Memory               | I/O Interfaces           | Temp. Comp.           |           |
|        | В                       | utton              | Test                | UART                    |                   | Capaci               | tive Port                | s                     | Configu   |
|        |                         |                    | Updaterate          | Enable UART             | Cport 1           | L Cport 2            | Cport 3                  | port 4                | Reg 1     |
|        | mi_sel_clk5k            |                    | 00 🔻                | uart_disabled           | cport_port_en     |                      |                          |                       | Reg 2 5   |
|        | Enable                  | Multi Input F      | orts                | 300                     | d <mark>0</mark>  |                      |                          |                       | Reg 3 8   |
|        |                         | 0                  |                     | Enable UART IRQ         |                   | Canadian             |                          | ort adapt             | Reg 4 4   |
|        | Doubt Tot 1             | Mult IN O          | Mult IN 2           | uart_clk_en             | Threshold for Cpo | rt 3 & 4 5 ampling 7 | B Hz Rel. Thres          | hold for Cports       | Reg 5 ×4  |
|        |                         |                    | marc IV 5           | uart_ri                 | () 100            | ⊟ 3                  | 9 Hz                     |                       | Reg 6 14  |
|        |                         |                    |                     | uart_mode               | Threshold for Cpo | rt 1 & 2 Discharg    | e Resistor Adapt         | ion speed             | Reg 7 4   |
|        |                         |                    |                     | uart_MPCOMM             |                   |                      | fas                      | t                     | Reg 0     |
|        | status r                | egister butt       | ons                 | uart_par                | C1 / Cre          | 2 - Cret             | C3 / Cref C4             | 1 / Cret              | Reg 10 1  |
|        |                         | 00000              |                     | uart_trans              | 1.5-              | 1,5                  | 1.5- 1.5-                |                       | Reg 11 🔢  |
|        | Mult IN 1 Mult          | IN 2 Mult II       | 14                  | rdx_sel                 | 1                 | 1                    | 1 1                      |                       | Reg 12 2  |
|        | 2 8                     |                    | 128                 | 00 💌                    | 0,5               | 0,5                  | 0,5 0,5                  |                       | Reg 13 7  |
|        |                         |                    |                     | uart_4mhz_divider       | Eo                |                      | EoEo                     |                       | Reg 14 16 |
|        | 1 4                     | 16                 | 64                  | uart_auto_det_stop      | 0,00              | 40,00                | 40,00                    | ,00                   | Reg 15 8  |
|        |                         |                    |                     | uart_ts_cnt             |                   |                      |                          |                       | Reg 16 10 |
|        |                         |                    |                     | CALL.                   |                   |                      |                          |                       | Reg 91 0  |
|        |                         |                    |                     | onfigure I              |                   | 5W 2                 | 5W 3                     | 511/ 4                |           |
|        |                         |                    |                     | Jinigare I              |                   | multio4 rel          |                          | ultio3 col            |           |
| GP     | P 0 -SDO (io_en_0_sdo)  | GP 2 -SCK (io_en   | _2_sck) GP 4 - Cpor | t 2 - MultIN 2 GP 6 - 0 | port 4 - MultIN 3 | multio4              | inter                    | rupt 🔻                |           |
|        |                         |                    |                     |                         |                   | io_eny70             | io_a                     | (I/Os 07)             |           |
| G      | iP 1 -SDI (io_en_1_sdi) | GP 3 - Cport 1 - M | ultIN 1 GP 5 -      | Cport 3 GP 7 -          | Cref (io_en_7)    | () ×o                | € ×o                     |                       |           |
|        |                         | pac                | Jour                |                         |                   | (Enables/Disables o  | lig. input buffer) (Sets | output I/Os to O o 1) |           |

| Button test:         | Allows configuring the multi-input keys. There are only 8 out of possible 24 multi-input   |
|----------------------|--------------------------------------------------------------------------------------------|
|                      | keys realized in hardware on the motherboard. When the keys are configured and             |
|                      | when the buttons on the motherboard are pressed, the keys displayed in the software        |
|                      | light up (like an LED).                                                                    |
| Capacitive keys:     | Allows configuring the 4 capacitive ports. Display shows the status of the 4 capacitive    |
|                      | ports. When the capacitive keys are configured correctly, then the display in the soft-    |
|                      | ware changes accordingly when the keys on the motherboard are touched or operated.         |
| UART:                | Allows enabling and configuring the UART.                                                  |
| Configure I/O ports: | Allows configuring each of the 8 GPIOs as input or output with various options. When       |
|                      | output, allows to set the value on the output pin. When input, the digital input buffers   |
|                      | ought to be enabled here. Additionally the multi- functional diagnostic pins (MULTIO3 $\&$ |
|                      | 4) can also be configured here. These configurations must also be done respectively        |
|                      | when using the multi-input or capacitive keys or the UART.                                 |

### 5.2.9 Temperature Compensation Page

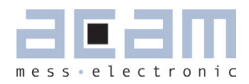

Figure 5-10: Temperature Compensation Page

This page contains all the settings that are used for temperature compensation of a load cell system connected to

| PS09FM                                |                                   |                                   | PS09FM          |
|---------------------------------------|-----------------------------------|-----------------------------------|-----------------|
| Setup Measurement Graphic             | Front End ALU Expert              | Memory I/O Interfaces Temp. Comp. | L               |
| Pre-selected Values for Temp. Comp.   | Measurement Value                 | Reference Values                  | Configuration   |
| TK Gain TK Offset                     |                                   | TK Gain Ref                       | Reg 0 230042    |
| € 40,6000 € d200000                   | 0,04                              | €) <u></u> ∎0,6000                | Reg 2 \$504401  |
|                                       |                                   |                                   | Reg 3 820089    |
| Lower Temperature                     | Values                            | Higher Temperature                | Reg 4 400000    |
|                                       | Compensation mode                 |                                   | Reg 5 400000    |
| Temperature: 5 -99,0 °C Start Measure | ement 7                           | Cemperature:                      | Reg b \$400000  |
|                                       | Offset compensation only          |                                   | Reg 7 400000    |
| TK Gam TK Ottse                       |                                   |                                   | Reg 9 10        |
| 0,04 0,0000 0                         |                                   | 0,04 0,0000 0                     | Reg 10 14FBA4   |
| 0,04 0,0000 200000                    |                                   | 0,04 0,0000 200000                | Reg 11 3F       |
| 0,04 0,6000 200000                    |                                   | 0,04 0,6000 200000                | Reg 12 ×251204  |
|                                       |                                   | 0.04 0.6000 0                     | Reg 13 740140   |
|                                       | Load detection threshold          | 0,04                              | Reg 14 \$60A031 |
|                                       | With                              |                                   | Reg 16 10       |
| 0,04 0,6000 0                         | LOAD (>0.5*max)                   | 0,04 0,6000 0                     | Reg 91          |
|                                       |                                   |                                   |                 |
|                                       |                                   |                                   |                 |
| TK Gain calculated                    |                                   | Select DLC config.                |                 |
| 0,00000                               | Store TKGain & TKOHset in EEPROM  | OIML 6000 DLC config.             |                 |
| TK Offset calculated                  | Address TK Gain Address TK Offset |                                   |                 |
| 0                                     | () d 122 () d 124                 | OIML 3000 DLC config.             |                 |
|                                       |                                   |                                   |                 |

the PSO9. Either full compensation can be performed or only Offset compensation can also be done.

Pre-selected values for Temp. Comp: Arbitrary pre-selected values of TkGain and TkOffset before beginning the compensation procedure are set in this part of the page. Reference values: The parameters pertaining to the temperature coefficient of the internal Rspan are set here. Lower temperature / higher tempera-The measurement values taken at lower temperature and higher temperature with load and with NO load are all displayed here. The ture: measurements are performed automatically after pressing 'Start Measurement'. After the compensation process, the newly calculated values of TkGain and TkOffset are shown at the bottom of the page. Select DLC config. Configurations for doing the adjustment procedure according to OIML 3000 or OIML 6000. The configuration should be selected before starting with the compensation procedure.

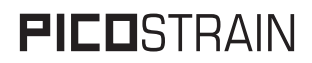

Store TkGain and TkOffset in EEPROM:

The values of the TkGain and TkOffset after the temperature compensation can be stored in data EEPROM at user selectable addresses.

The process of the temperature compensation with the evaluation software is practically shown in a dedicated screencast (a screencast is a basically an instruction video). It contains the theory behind the PICOSTRIAN temperature compensation as well as its practical application in the software. To download the screencast please go to: http://www.acam.de/download-center/picostrain

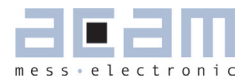

| 6     | Assembler Software                | 6-2  |
|-------|-----------------------------------|------|
| 6.1   | Installing the Assembler Software | 6-2  |
| 6.2   | Running the Assembler             | 6-2  |
| 6.2.4 | 1 Assembler Online Help           | 6-2  |
| 6.2.2 | 2 Assembler Tab Page              | 6-3  |
| 6.2.3 | 3 Debugger Page                   | 6-6  |
| 6.2.4 | 4 Download Page                   | 6-8  |
| 6.2.5 | 5 Assembler Settings              | 6-10 |

### 6 Assembler Software

#### Features:

| Platform:          | Windows 2000, XP, Vista (32-Bit), Windows-7 (32 and 64)                                        |
|--------------------|------------------------------------------------------------------------------------------------|
| Type of Assembler: | Single Path Assembler                                                                          |
| Source-File:       | *.asm, according to the PSØ9 assembler syntax                                                  |
| Target-File:       | Output. hex, downloadable Hex-File                                                             |
| Instruction:       | <command/> [ <parameter1>, <parameter2>, <parameter3> ]</parameter3></parameter2></parameter1> |
|                    | For example:                                                                                   |
|                    | nop or incrz or add x,y or gotoBitC x, 5, case1                                                |
| Comment(s):        | Single line comment: ;                                                                         |
|                    | Multi line comment: <comment> <endcomment></endcomment></comment>                              |
| Includes:          | Including files is possible with:                                                              |
|                    | #include "myfile.h"                                                                            |
|                    | No limit to the number of include files                                                        |
| Constants:         | Constants can be defined with:                                                                 |
|                    | CONST myConst8 15                                                                              |
|                    | The constants have to be declared before they are used for the first time.                     |
| Number formatting: | Numbers can be written in decimal or hexadecimal notation                                      |
|                    | e.g.: add x,20 or add x, 0x14                                                                  |
| Jump labels:       | To jump within the code, you can use jump labels together with goto.                           |
|                    | E.g.: goto case1                                                                               |
|                    | case1: move x,y                                                                                |
| Addressing:        | Addressing is automatically done by the assembler. Please note, that you must                  |
|                    | provide at least 48 bytes of configuration data, maximum are 8k bytes of user                  |
|                    | programmable space.                                                                            |
| Subroutines:       | Subroutines can be executed with the special opcode ,jsub' and ,jsubret'.                      |

### 6.1 Installing the Assembler Software

Insert the CD-ROM. Run Software\PSØ9-Assembler-Software\Volume2-O-xx\setup.exe to install the program. Restart the computer if required. After the installation you will find in the START menu an item "PSØ9 Assembler". Run this to start the assembler program.

### 6.2 Running the Assembler

In the START menu there is an item "PSØ9 Assembler". Run this to start the assembler program.

### 6.2.1 Assembler Online Help

The following sections give just a short description of the assembler program. For a detailed description of the assembler software please use the online help of the program. The online help can be opened from the Menu or by pressing the F1 button.

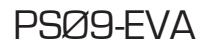

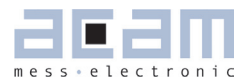

The following help window opens up:

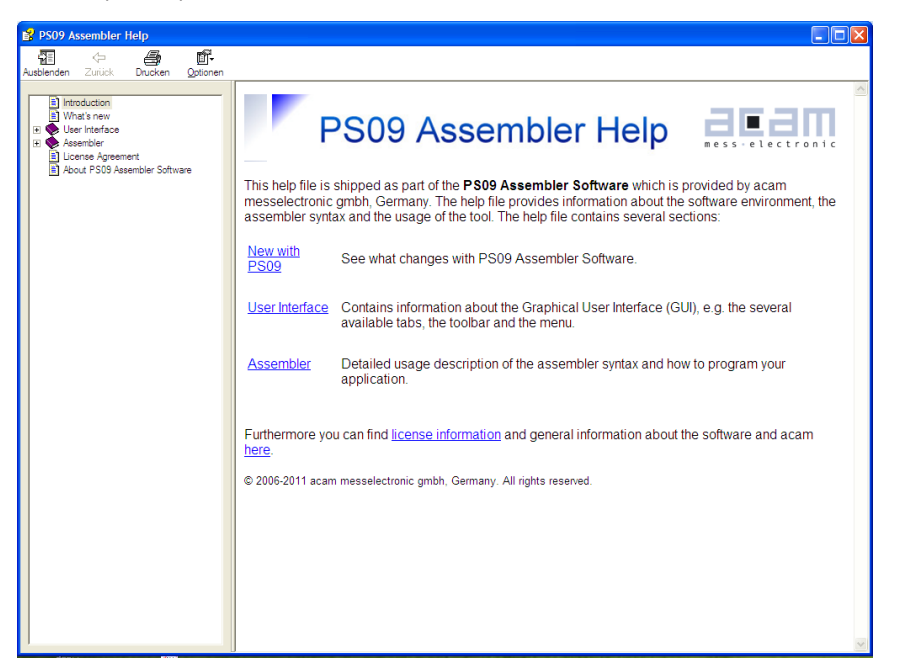

#### 6.2.2 Assembler Tab Page

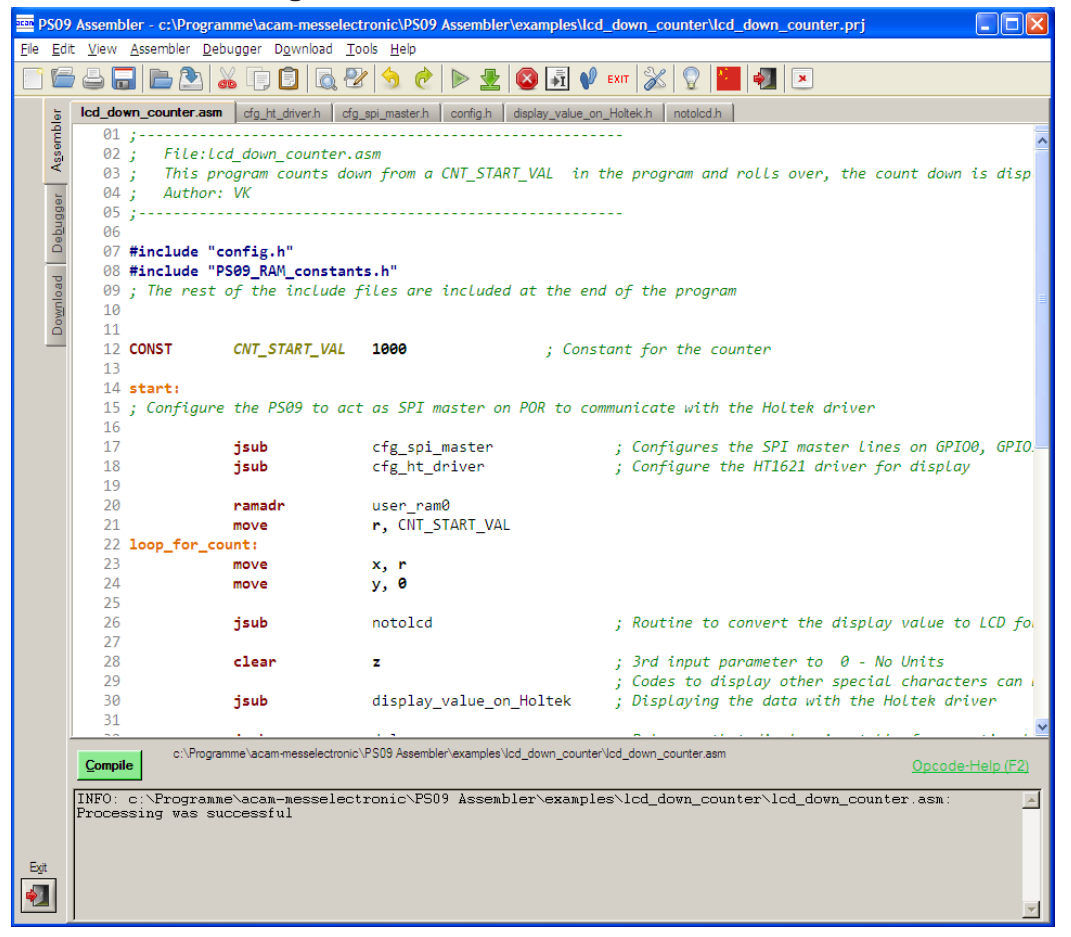

### PSØ9-EVA

The 'Assembler' tab page is the main window to open all the source code and include files. It consists of a status message window at the bottom and buttons to operate the assembler. By clicking the green link labeled ,Opcode-Help (F2)'an integrated online help pops up which provides detailed information about the available op codes.

### The controls in detail:

| Source code window:  | This window is used as the source code and include files editor for the assembler                                                                                                    |
|----------------------|----------------------------------------------------------------------------------------------------|
|                      | listings (*.asm & *.h files). This is a pure editor window; any number of tabs can be                                                                                                    |
|                      | opened in this window. This page allows the user to display and edit any file. The files                                                                                                    |
|                      | can be manually opened, saved and closed. The location of the file displayed in the                                                                                                    |
|                      | window currently is displayed next to the 'Compile' button.                                                                                                    |
|                      | Additional features are line numbering, syntax highlighting and integrated comment                                                                                                    |
|                      | handling. Standard editor tasks like cut, copy & paste or find & replace, etc. can be                                                                                                    |
|                      | performed. You can modify the settings for the editor via the tool settings dialog. To                                                                                                    |
|                      | know more about 'Include' files and how to use them, see Section 6.2.2.1 below.                                                                                                    |
| Assembler button:    | The assembler button to compile the source code along with the respective header                                                                                                    |
|                      | files is: Compile. On pressing the Compile button the source file is compiled to a down-                                                                                                    |
|                      | loadable hex code. If the assembly run was successful a message is displayed accor-                                                                                                    |
|                      | dingly. If the compiling fails, an error message occurs.                                                                                                    |
|                      | If more than one source files are currently open, then the *.asm that will be compiled                                                                                                    |
|                      | on pressing the Compile Button, has the filename in bold letters on the tab. It is the                                                                                                    |
|                      | firstly opened .asm file in the window that is always compiled.                                                                                                    |
|                      |                                                                                                    |
| Save Project button: | When a source code (*.asm) file and all the respective include (*.h) files are open in                                                                                                    |
| Save Project button: | When a source code (*.asm) file and all the respective include (*.h) files are open in the Assembler tab, then all the files can be combined and saved in a project file (*.prj),                                                                                                    |
| Save Project button: | When a source code (*.asm) file and all the respective include (*.h) files are open in the Assembler tab, then all the files can be combined and saved in a project file (*.prj), by pressing the Save Project button. The .prj file always takes the name of the *.asm                                                                                                    |
| Save Project button: | When a source code (*.asm) file and all the respective include (*.h) files are open in<br>the Assembler tab, then all the files can be combined and saved in a project file (*.prj),<br>by pressing the Save Project button. The .prj file always takes the name of the *.asm<br>file.                                                                                                    |
| Save Project button: | When a source code (*.asm) file and all the respective include (*.h) files are open in<br>the Assembler tab, then all the files can be combined and saved in a project file (*.prj),<br>by pressing the Save Project button. The .prj file always takes the name of the *.asm<br>file.<br>For e.g. A source code file sample.asm uses 'include' files include1.h and include2.h.                                                                                                    |
| Save Project button: | <ul> <li>When a source code (*.asm) file and all the respective include (*.h) files are open in the Assembler tab, then all the files can be combined and saved in a project file (*.prj), by pressing the Save Project button. The .prj file always takes the name of the *.asm file.</li> <li>For e.g. A source code file sample.asm uses 'include' files include1.h and include2.h. Then the corresponding prj file would be saved by the name sample.prj. Once saved,</li> </ul>                                                                                                    |
| Save Project button: | <ul> <li>When a source code (*.asm) file and all the respective include (*.h) files are open in the Assembler tab, then all the files can be combined and saved in a project file (*.prj), by pressing the Save Project button. The .prj file always takes the name of the *.asm file.</li> <li>For e.g. A source code file sample.asm uses 'include' files include1.h and include2.h. Then the corresponding prj file would be saved by the name sample.prj. Once saved, the *.prj file can be opened from the menu File -&gt; Open project. This automatically</li> </ul>                                                                                                    |
| Save Project button: | <ul> <li>When a source code (*.asm) file and all the respective include (*.h) files are open in the Assembler tab, then all the files can be combined and saved in a project file (*.prj), by pressing the Save Project button. The .prj file always takes the name of the *.asm file.</li> <li>For e.g. A source code file sample.asm uses 'include' files include1.h and include2.h.</li> <li>Then the corresponding prj file would be saved by the name sample.prj. Once saved, the *.prj file can be opened from the menu File -&gt; Open project. This automatically closes all currently open files and opens all the files (*.asm and *.h) belonging to the</li> </ul>                                                                                                    |
| Save Project button: | <ul> <li>When a source code (*.asm) file and all the respective include (*.h) files are open in the Assembler tab, then all the files can be combined and saved in a project file (*.prj), by pressing the Save Project button. The .prj file always takes the name of the *.asm file.</li> <li>For e.g. A source code file sample.asm uses 'include' files include1.h and include2.h. Then the corresponding prj file would be saved by the name sample.prj. Once saved, the *.prj file can be opened from the menu File -&gt; Open project. This automatically closes all currently open files and opens all the files (*.asm and *.h) belonging to the project in one go. The *.prj file can also be opened and edited in this Window.</li> </ul>                                                                                                    |
| Save Project button: | <ul> <li>When a source code (*.asm) file and all the respective include (*.h) files are open in the Assembler tab, then all the files can be combined and saved in a project file (*.prj), by pressing the Save Project button. The .prj file always takes the name of the *.asm file.</li> <li>For e.g. A source code file sample.asm uses 'include' files include1.h and include2.h. Then the corresponding prj file would be saved by the name sample.prj. Once saved, the *.prj file can be opened from the menu File -&gt; Open project. This automatically closes all currently open files and opens all the files (*.asm and *.h) belonging to the project in one go. The *.prj file can also be opened and edited in this Window.</li> <li>For e.g. A source code file sample.asm uses 'include' files include1.h and include2.h.</li> </ul>                                                                                                    |
| Save Project button: | <ul> <li>When a source code (*.asm) file and all the respective include (*.h) files are open in the Assembler tab, then all the files can be combined and saved in a project file (*.prj), by pressing the Save Project button. The .prj file always takes the name of the *.asm file.</li> <li>For e.g. A source code file sample.asm uses 'include' files include1.h and include2.h. Then the corresponding prj file would be saved by the name sample.prj. Once saved, the *.prj file can be opened from the menu File -&gt; Open project. This automatically closes all currently open files and opens all the files (*.asm and *.h) belonging to the project in one go. The *.prj file can also be opened and edited in this Window.</li> <li>For e.g. A source code file sample.asm uses 'include' files include1.h and include2.h.</li> </ul>                                                                                                    |
| Save Project button: | <ul> <li>When a source code (*.asm) file and all the respective include (*.h) files are open in the Assembler tab, then all the files can be combined and saved in a project file (*.prj), by pressing the Save Project button. The .prj file always takes the name of the *.asm file.</li> <li>For e.g. A source code file sample.asm uses 'include' files include1.h and include2.h. Then the corresponding prj file would be saved by the name sample.prj. Once saved, the *.prj file can be opened from the menu File -&gt; Open project. This automatically closes all currently open files and opens all the files (*.asm and *.h) belonging to the project in one go. The *.prj file can also be opened and edited in this Window.</li> <li>For e.g. A source code file sample.asm uses 'include' files include1.h and include2.h.</li> <li>Then the corresponding prj file would be saved by the name sample.prj. Once saved, the *.prj file can also be opened and edited in this Window.</li> <li>For e.g. A source code file sample.asm uses 'include' files include1.h and include2.h.</li> <li>Then the corresponding prj file would be saved by the name sample.prj. Once saved, the *.prj file can be opened from the menu File -&gt; Open project. This automatically</li> </ul>                                                                        |
| Save Project button: | <ul> <li>When a source code (*.asm) file and all the respective include (*.h) files are open in the Assembler tab, then all the files can be combined and saved in a project file (*.prj), by pressing the Save Project button. The .prj file always takes the name of the *.asm file.</li> <li>For e.g. A source code file sample.asm uses 'include' files include1.h and include2.h. Then the corresponding prj file would be saved by the name sample.prj. Once saved, the *.prj file can be opened from the menu File -&gt; Open project. This automatically closes all currently open files and opens all the files (*.asm and *.h) belonging to the project in one go. The *.prj file can also be opened and edited in this Window.</li> <li>For e.g. A source code file sample.asm uses 'include' files include1.h and include2.h. Then the corresponding prj file would be saved by the name sample.prj. Once saved, the *.prj file can also be opened and edited in this Window.</li> <li>For e.g. A source code file sample.asm uses 'include' files include1.h and include2.h. Then the corresponding prj file would be saved by the name sample.prj. Once saved, the *.prj file can be opened from the menu File -&gt; Open project. This automatically closes all currently open files and opens all the files (*.asm and *.h) belonging to the</li> </ul> |
| Save Project button: | When a source code (*.asm) file and all the respective include (*.h) files are open in<br>the Assembler tab, then all the files can be combined and saved in a project file (*.prj),<br>by pressing the Save Project button. The .prj file always takes the name of the *.asm<br>file.<br>For e.g. A source code file sample.asm uses 'include' files include1.h and include2.h.<br>Then the corresponding prj file would be saved by the name sample.prj. Once saved,<br>the *.prj file can be opened from the menu File -> Open project. This automatically<br>closes all currently open files and opens all the files (*.asm and *.h) belonging to the<br>project in one go. The *.prj file can also be opened and edited in this Window.<br>For e.g. A source code file sample.asm uses 'include' files include1.h and include2.h.<br>Then the corresponding prj file would be saved by the name sample.prj. Once saved,<br>the *.prj file can be opened from the menu File -> Open project. This automatically<br>closes all currently open files and opens all the files (*.asm and *.h) belonging to the<br>project in one go. The *.prj file can also be opened and edited in this Window.                                                                                                    |
| Save Project button: | When a source code (*.asm) file and all the respective include (*.h) files are open in<br>the Assembler tab, then all the files can be combined and saved in a project file (*.prj),<br>by pressing the Save Project button. The .prj file always takes the name of the *.asm<br>file.<br>For e.g. A source code file sample.asm uses 'include' files include1.h and include2.h.<br>Then the corresponding prj file would be saved by the name sample.prj. Once saved,<br>the *.prj file can be opened from the menu File -> Open project. This automatically<br>closes all currently open files and opens all the files (*.asm and *.h) belonging to the<br>project in one go. The *.prj file can also be opened and edited in this Window.<br>For e.g. A source code file sample.asm uses 'include' files include1.h and include2.h.<br>Then the corresponding prj file would be saved by the name sample.prj. Once saved,<br>the *.prj file can be opened from the menu File -> Open project. This automatically<br>closes all currently open files and opens all the files (*.asm and *.h) belonging to the<br>project in one go. The *.prj file can also be opened and edited in this Window.<br>Note1: The .asm and .h files can be in different folders or locations. The *.prj file                                                                             |

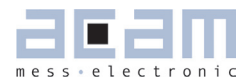

|                        | Note2: When the PSO9 Assembler software is closed, a .prj project file is automati-          |
|------------------------|----------------------------------------------------------------------------------------------|
|                        | cally generated with all the files that are currently open in the window. The name of        |
|                        | this project file will be that of the main source code file open with a .prj extension. This |
|                        | .prj file will be used to open all these files again when the PSO9 Assembler software is     |
|                        | started again.                                                                               |
| Open Project button:   | An already saved project (with a *.prj file), can be opened using this button.               |
| Status message window: | In this window there are the output messages of the assembler displayed. In case the         |
|                        | assembly process was successful, a corresponding message appears with the path               |
|                        | of the file that was compiled. If an error occurs while assembling, an error message         |
|                        | appears together with the line number and the file name in which the error occurred.         |
|                        | An error in any of the source code (*.asm) file or "include" (*.h) files is identified and   |
|                        | intimated with the path.                                                                     |
| Opcode-Help:           | Between the source code window and the status message window there can be found              |
|                        | a green link labeled ,Op code-Help (F2)'. By clicking this link another window pops up.      |
|                        | The window contains the op code online help. Every available op code is explained the-       |
|                        | re in detail. The additional windows are based on the integrated Microsoft Windows ®         |
|                        | Help system and can be operated separately. (Windows is a trademark of Microsoft             |
|                        | Corporation)                                                                                 |

Running the assembler in order to compile your source file is the first step when using the PSØ9 Assembler Software. Further steps like downloading the hex file or using the debugger are based on a successful assembler run. In case any errors occur please correct your source code and run the assembler again.

An integrated 'examples' folder provides some examples related to the assembler structure itself as well as specific applications like displaying something on the LCD on key press, configuration of multi input keys, capacitive keys or simple weigh scale programs. The user can also add his own examples to the 'Examples' folder with the respective prj file. The prj file can be written manually (See format of existing prj files in the Examples folder) or can be allowed to be generated by the assembler with the Save Project button. The Search-Examples dialog box can be accessed via the Help menu or by pressing F4 or by clicking on the 'Bulb' icon on the top. Only \*.prj project files can be opened via the Search Examples option. To open individual files, use the File -> Open option.

### PSØ9-EVA

#### 6.2.2.1 'Include' files:

The basic idea of supporting 'include' files is to provide more modularity and flexibility within your coding. That means, instead of packing all needed source code to a single assembler listing (\*.asm files) you can roll out some pieces of code to the include files (also called header files with extension \*.h). The advantage of this method is, that the readability of your code will be improved and that once written parts of code can be reused (e.g. configuration information).

To include parts of code by using a include file there are two steps needed.

Step 1: Create an include file (e.g. config.h).

Step 2: Declare the inclusion in your assembler listing as follows: #include "config.h"

Include files that are in the same folder as the source file (\*.asm) can be included with "filename.h". Include files that are in a path one level higher than the source file can be included with "../filename.h". If there is a set of common include files, they can be segregated in a folder called Lib in PSO9 Assembler/Lib. The Include files in the Lib folder can be included in the program by <filename.h>. They are automatically included from the Lib folder. The alternative method of using a single assembler files without using 'include' files at all is also supported.

#### 6.2.3 Debugger Page

| acan PSO               | 9 Assembler - c:\Programme\acam                                  | -messelectronic\PS09 Asser               |                                                                     | \lcd_down_counter.prj                                  |     |
|------------------------|------------------------------------------------------------------|------------------------------------------|---------------------------------------------------------------------|--------------------------------------------------------|-----|
| <u>File</u> <u>E</u> o | lit <u>V</u> iew <u>A</u> ssembler <u>D</u> ebugger D <u>o</u> v | wnload <u>T</u> ools <u>H</u> elp        |                                                                     |                                                        |     |
|                        | 5 8 🖬 🗈 🏝 🕷 🗇 🖸                                                  | ] 🗟 🗞 🥱 🤌 🕨                              | 👱 🔕 🚮 📢 exit 💥 👰                                                    | 1                                                      |     |
| 9L                     | config.h lcd_down_counter.asm cf                                 | fg_spi_master.h   cfg_ht_driver.h        | notolcd.h display_value_on_Holtek.h                                 | 1                                                      |     |
| Idma                   | 07 #include "config.h"                                           |                                          |                                                                     |                                                        | ~   |
| 4 <u>s</u> se          | 08 #include "PS09_RAM_con                                        | nstants.h"                               | the program                                                         |                                                        | -   |
|                        | 10                                                               | es ale moludeu at the end of             | the program                                                         |                                                        |     |
| ager                   | 11                                                               | 1/41 4000                                | 0                                                                   |                                                        |     |
| ebu                    | 12 CONST CNT_START_                                              | VAL 1000                                 | Constant for the counter                                            |                                                        |     |
| Ó                      | 14 start:                                                        |                                          |                                                                     |                                                        |     |
| ad                     | 15 ; Configure the PS09 to act                                   | t as SPI master on POR to c              | ommunicate with the Holtek driver                                   |                                                        | =   |
| olu                    | 16<br>17 isub                                                    | cfa spi master                           | : Configures the SPI master lines of                                | on GPIO0. GPIO1 and GPIO2                              |     |
| Dow                    | 18 jsub                                                          | cfg_ht_driver                            | ; Configure the HT1621 driver for di                                | isplay                                                 |     |
| -                      | 19                                                               |                                          |                                                                     |                                                        |     |
|                        | 20 Taffadi<br>21 move                                            | r. CNT START VAL                         |                                                                     |                                                        | 100 |
|                        | 22 loop_for_count:                                               |                                          |                                                                     |                                                        |     |
|                        | 23 move                                                          | x, r                                     |                                                                     |                                                        |     |
|                        | 24 move                                                          | y, u                                     |                                                                     |                                                        |     |
|                        | 26 <b>jsub</b>                                                   | notolcd                                  | ; Routine to convert the display val                                | ue to LCD format and order it for the LCD drive        | er  |
|                        | 27                                                               |                                          |                                                                     |                                                        |     |
|                        | 28 clear                                                         | Z                                        | ; 3rd input parameter to 0 - No Uni                                 | its<br>prostors can be found in notaled b include file |     |
|                        | 30 <b>jsub</b>                                                   | display value on Holtek                  | : Displaying the data with the Holte                                | k driver                                               |     |
|                        | 31                                                               |                                          |                                                                     |                                                        |     |
|                        | 32 jsub                                                          | delay<br>9 Assembler\examples\lod_down_c | ; Delay so that display is stable for<br>ounterNed down counter asm | r sometime before changing                             | ~   |
|                        | Due to Dealersint                                                | Bus to Curran                            | New Dehus Ouels                                                     | Debus Made                                             |     |
|                        |                                                                  | India to corsor                          |                                                                     |                                                        |     |
|                        | Hex-File c:\Programme\acam-messelect                             | tronic\PS09 Assembler\examples\to        | d_down_counter/lcd_down_counter.hex                                 |                                                        |     |
|                        | 0036: 80 7F // 5                                                 | 54: ramadr (0); mo                       | ve_3 (3,1000);                                                      |                                                        | ~   |
|                        | 0038: 00 03 // 3                                                 | 56: move_2 (3,1000)                      | ; move_1 (3,1000);                                                  |                                                        | -   |
|                        | 0034: 68 73 // 3                                                 | 58: move 0 (3,1000)                      | ; move (0,3);                                                       |                                                        |     |
|                        | 0032: 73 00 // 8                                                 | 50: move_5 (1,0);                        | move_2 (1,0);                                                       |                                                        |     |
|                        | 003E: 00 00 // 8                                                 | 52: move_1 (1,0);                        | move_0 (1,0);                                                       |                                                        |     |
|                        | 0042: 1C 0A // 6                                                 | 54: Jsub_2 (204);<br>56: Jsub_0 (284);   | JSUD_1 (204);                                                       |                                                        | ~   |
|                        |                                                                  | ACCII:                                   | 51641 (2),                                                          |                                                        |     |
|                        |                                                                  | • <u></u><br>                            |                                                                     | RAM: Current RAM address: UKUU                         |     |
|                        | Signum Not Equal Carry OV                                        | Y: 0xEEE000                              |                                                                     | Content at this address: 0x0003E0                      |     |
| Exit                   | [                                                                | Z: 0x000000                              |                                                                     | Last address: 0x3C with content: 0xD30200              |     |
|                        | last address: 0x0036                                             | HBO                                      | Reset                                                               | Show BAM Content                                       |     |
|                        |                                                                  | 0x000000 (0 d)                           | SPI_SSN_RST                                                         |                                                        |     |

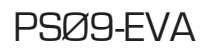

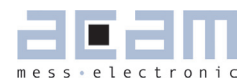

This tab provides a powerful debug interface. On this page you can debug the programs you wrote and make the processing of the code transparent. There are many data additionally available, e.g. status of the flags, content of the accumulator registers x,y,z or the content of the RAM. It is also possible to emulate the reset button. An active debugging process is indicated by a LED. There are several debug-modes available.

Please run the assembler on your listing first and make sure the file is processed successfully. Download the hex file then and switch then to the debugger tab. You should be able to debug the file now.

| Source Code Window: | The source code and all the include files are shown in this window again (read-only) in  |
|---------------------|------------------------------------------------------------------------------------------|
|                     | multiple tabs. It is possible to set breakpoints on the left column of the window (next  |
|                     | to the line numbering) in any of the files. During the debug process the line which is   |
|                     | currently processed will be highlighted.                                                 |
|                     | Note: the break-point symbol will be shown on WIN 7 systems. On Win-XP systems           |
|                     | there is only the line highlighted in red, but no stop symbol                            |
| Hex code Window:    | The corresponding hex code is displayed in this window. During the debug process the     |
|                     | line of the last received op code will be highlighted yellow.                            |
| Debug Buttons:      | There are six buttons available to control the debug process:                            |
|                     | Debug Buttons: There are six buttons available to control the debug process:             |
|                     | - Run To Breakpoint: set a breakpoint on the left column by double-clicking in it. Pres- |
|                     | sing the button let the debugger run until the breakpoint is reached.                    |
|                     | - Run To Cursor: place the cursor in any line in the Source Code Window and press        |
|                     | the button. The program will be processed until the line where the cursor is placed      |
|                     | currently.                                                                               |
|                     | - Single Step: press this button and one single instruction will be performed at a time. |
|                     | This mode is well suited for watching the step to step processing, e.g. the jump to a    |
|                     | subroutine.                                                                              |
|                     | - New Debug Cycle: by pressing this button the debug mode is exited and entered          |
|                     | explicitly. That means also, that all settings are cleared.                              |
|                     | - Exit Debug Mode: by pressing this button the debug mode is exited                      |
|                     | - LED indicator: the LED indicates the current status of the debugger. If it is grayed   |
|                     | the debugger isn't active. An active debugger is indicated through an orange-colored     |
|                     | LED labeled with ,RUNNING <sup>'</sup> on it.                                            |

The controls in detail:

# **FICO**STRAIN

| Debugging information: | Debugging information: In this area of the tab there is additional information shown  |
|------------------------|---------------------------------------------------------------------------------------|
|                        | corresponding to the last processed instruction. For example, the corresponding       |
|                        | address is shown, the state of the flags and the content of the accumulator registers |
|                        | x,y,z.                                                                                |
| Reset button:          | The reset button performs a reset of the PSØ9.                                        |
| RAM information:       | In this area RAM information is shown. While the last $\&$ current RAM address and    |
|                        | their contents are shown every time, you can press the button ,Show RAM content'      |
|                        | and you will get another pop-up window where you find the RAM content of addresses    |
|                        | 0255. It shows the content of the entire RAM address space, the addresses being       |
|                        | sorted into one of 4 colors. The color indicates if the RAM address is a 'Reserved    |
|                        | address', 'User RAM address', 'System RAM address' or 'Configuration RAM address'.    |
|                        | When the program is being debugged, the RAM contents displayed can be refreshed       |
|                        | with the 'Refresh' button on the pop-up window.                                       |

The debugger tab page gives you the possibility to run your program step by step or only parts of it and a lot more. Additional information is obtained which is normally not obvious.

#### 6.2.4 Download Page

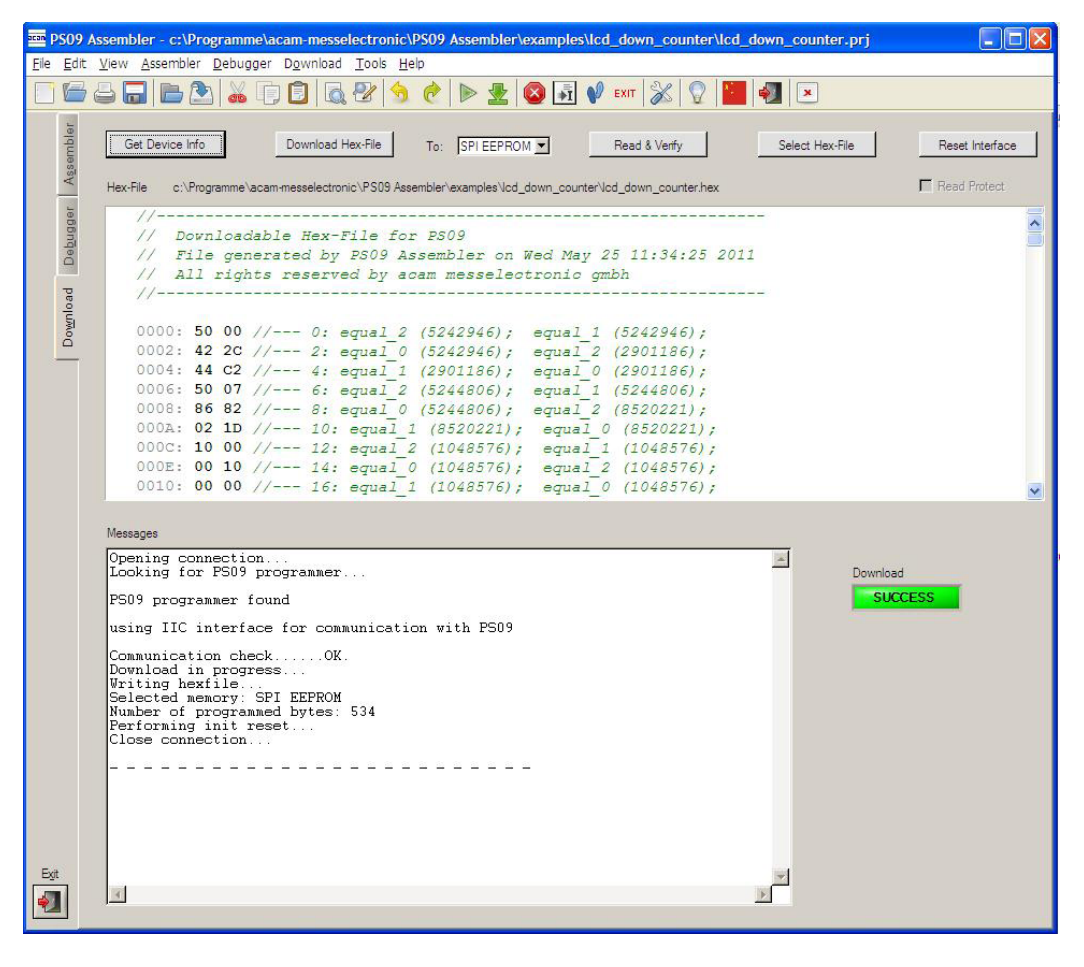

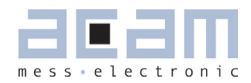

The 'Download' tab provides an interface to program the PSØ9 with the compiled hex code. For this purpose the hexfile is displayed and several buttons are provided to handle the download. A big message window shows the status of the connection and the programming. Furthermore a LED indicates success or failure of the download.

The controls in detail:

| Hex code Window:  | The previously compiled hex-file is displayed in this window. Furthermore the path to         |
|-------------------|-----------------------------------------------------------------------------------------------|
|                   | the file is displayed above the window in order to have the possibility to check if it is the |
|                   | proper file.                                                                                  |
| Download Buttons: | There are five buttons available to handle the download process:                              |
|                   | - Get Device Info: press this button to receive general information about the USB con-        |
|                   | nection and the device itself (e.g. instrument handle, vendor-id, etc.). In case there are    |
|                   | problems with the USB connection this button and the corresponding messages can               |
|                   | help to find the problem's cause.                                                             |
|                   | - Download Hex-File: by pressing this button the current displayed hex-file is downloaded     |
|                   | to the PSØ9. Whether the code has to be downloaded to the external SPI EEPROM or              |
|                   | the on chip OTP can be selected with the drop down menu. The several steps which              |
|                   | are performed, like erasing blocks or writing the data, can be monitored in the Status        |
|                   | Messages Window.                                                                              |
|                   | - To: Selects the download destination. Whether the code has to be downloaded to the          |
|                   | external SPI EEPROM or the on chip OTP must be selected with this menu.                       |
|                   | Read & Verify: press this button to verify the OTP/EEPROM content matches the                 |
|                   | selected hex code file content. Caution: naturally the OTP can only be written once (or       |
|                   | incrementally several times). That means that correction or re-writing of cells is not        |
|                   | possible!                                                                                     |
|                   | - Select Hex-File: in the case you don't want to download the currently displayed hex-file    |
|                   | (or none hex-file is selected yet) you can choose a previously compiled hex-file via this     |
|                   | button. By pressing this button a file select popup window appears where you can se-          |
|                   | lect your file. The file is displayed then in the hex code window and can be downloaded       |
|                   | by pressing the ,Download Hex-File' button then.                                              |
|                   | - Reset Interface: in case there are any problems or disturbances with the USB con-           |
|                   | nection, the interface can be reset via this button.                                          |
|                   | Read Protect: This check box is enabled only when the download destination is the             |
|                   | OTP. When selected, the fuse address 8143 of the OTP is additionally written with a           |
|                   | non-zero value automatically, thus read protecting the OTP. Hence this must be set            |
|                   | very carefully only in the last step of programming completion. For more information          |
|                   | refer Section 6.2 .1 of PSØ9 data sheet.                                                      |

| Status Messages Win- | In this window there are the status messages displayed regarding the download pro-   |
|----------------------|--------------------------------------------------------------------------------------|
| dow:                 | Cess.                                                                                |
| Status Indicator:    | The status indicator LED shows the success of the performed action. While an action  |
|                      | is performed the LED color is orange and labeled with ,IN PROGRESS'. After finishing |
|                      | the action the LED shows either ,SUCCESS' on a green background in case the action   |
|                      | was performed successfully or ,FAILED' on a red background in case the last action   |
|                      | failed.                                                                              |

Please note, that downloading the hex code to the OTP/ external EEPROM is a required step to perform before you can use the debugger.

#### 6.2.5 Assembler Settings

Different settings for the assembler and the editor can be done by selecting the item "Settings" in the "Tools" menu. A screen appears that shows the following sheets:

| <u>Mindow settings</u>                         |                     |                |
|------------------------------------------------|---------------------|----------------|
| <ul> <li>Allow Window Maximization]</li> </ul> |                     |                |
| Show hints                                     |                     |                |
| Show tooltips                                  |                     |                |
| Languages:                                     | Download:           | 2 wire address |
| Automatic codepage detection at startup        | Use IIC protocol    | 0              |
| Debuqqer                                       |                     |                |
| Suppress message about invalid holding poin    | t                   |                |
| Suppress refreshing of debug information with  | n every single step |                |
| Enlarge debug timeout to max                   |                     |                |
| Suppress proper file detection                 |                     |                |
| Suppress EOF pop-up                            |                     |                |

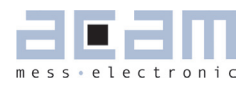

| tings                                             |       |        |
|---------------------------------------------------|-------|--------|
| Environment Editor                                |       |        |
| Editor settings:                                  |       |        |
| Show line numbering                               |       |        |
| Line numbering in gray                            |       |        |
| Apply syntax highlighting                         |       |        |
| F Enable Multibyte Support                        |       |        |
| These defends and the second                      |       |        |
| Clear ALL settings (requires application restart) | Apply | Cancel |

Note: If the communication with the PSØ9 is to take place through SPI protocol or IIC protocol must be set accordingly in the Settings tab [] 'Use IIC protocol' option and also on the PSØ9-EVAL Motherboard using the on-board jumper.

### PSØ9-EVA

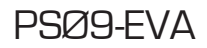

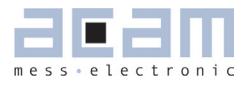

| 7   | Miscellaneous    | 7-2 |
|-----|------------------|-----|
| 7.1 | Literature Guide | 7-2 |
| 7.2 | Document History | 7-2 |

### 7 Miscellaneous

### 7.1 Literature Guide

### Datasheets

| Title                                        | Document-No     | Date        |
|----------------------------------------------|-----------------|-------------|
| PSØ9 Single Chip Solution for Strain Gauges  | DB_ PSØ9 V0.3   | May 2011    |
| PSØ81 Single Chip Solution for Strain Gauges | DB_ PSØ81 V0.8  | August 2010 |
| ALCS-350 V2 Load Cell Simulator              | DB_ALCS_V2 V0.1 | July 2009   |

### White Papers

| Title                                                                                                    | Document-No | Date         |
|----------------------------------------------------------------------------------------------------|-------------|--------------|
| How to Lower Gain and Offset Drift Drift of a<br>Load Cell by using TGGain and TKOffset Factors<br>of PSØ81 | WP002 V1.0  | October 2008 |
| Construction Guideline for solar driven Scales                                                              | WP001 V1.0  | June 2008    |

### **Application Notes**

| Title                                                                                      | Document-No | Date           |
|--------------------------------------------------------------------------------------------|-------------|----------------|
| Meterological Investigations of PSØ81 Determi-<br>ning Zero Drift and Gain Drift           | AND18 V1.0  | July 2008      |
| Strain Gauge Wiring with PICOSTRAIN                                                        | AN012 V1.0  | August 2005    |
| Rspan by Temp Compensation<br>Compensation of Gain error for uncompensa-<br>ted Load Cells | AN021 V1.0  | July 2009      |
| Design Guideline for Building a Solar Kitchen<br>Scale                                     | AN022 V1.1  | August 2009    |
| Design Guideline for Building a Solar Body Scale                                           | AN023 V1.3  | September 2009 |

All available documents can be downloaded from the acam website at:

http://www.acam.de/download-section/picostrain

### 7.2 Document History

May 2011 First release

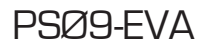

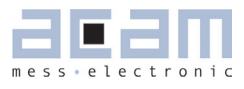

### PSØ9-EVA

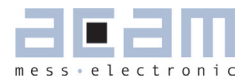

| 8    | Appendix                             | 8-2 |
|------|--------------------------------------|-----|
| 8.1  | Schematic Diagrams                   | 8-2 |
| 8.1. | 1 PSØ9-EVA-MB Main Board             | 8-2 |
| 8.1. | 2 PSØ9-EVA-HR High Resolution Module | 8-5 |
| 8.1. | 3 PSØ9-EVA-LC Low Cost Module        | 8-6 |
| 8.2  | Layout PSØ9-EVA-HR Module            | 8-7 |
| 8.3  | Layout PSØ9-EVA-LC Module            | 8-8 |

### 8 Appendix

- 8.1 Schematic Diagrams
- 8.1.1 **PSØ9-EVA-MB** Main Board

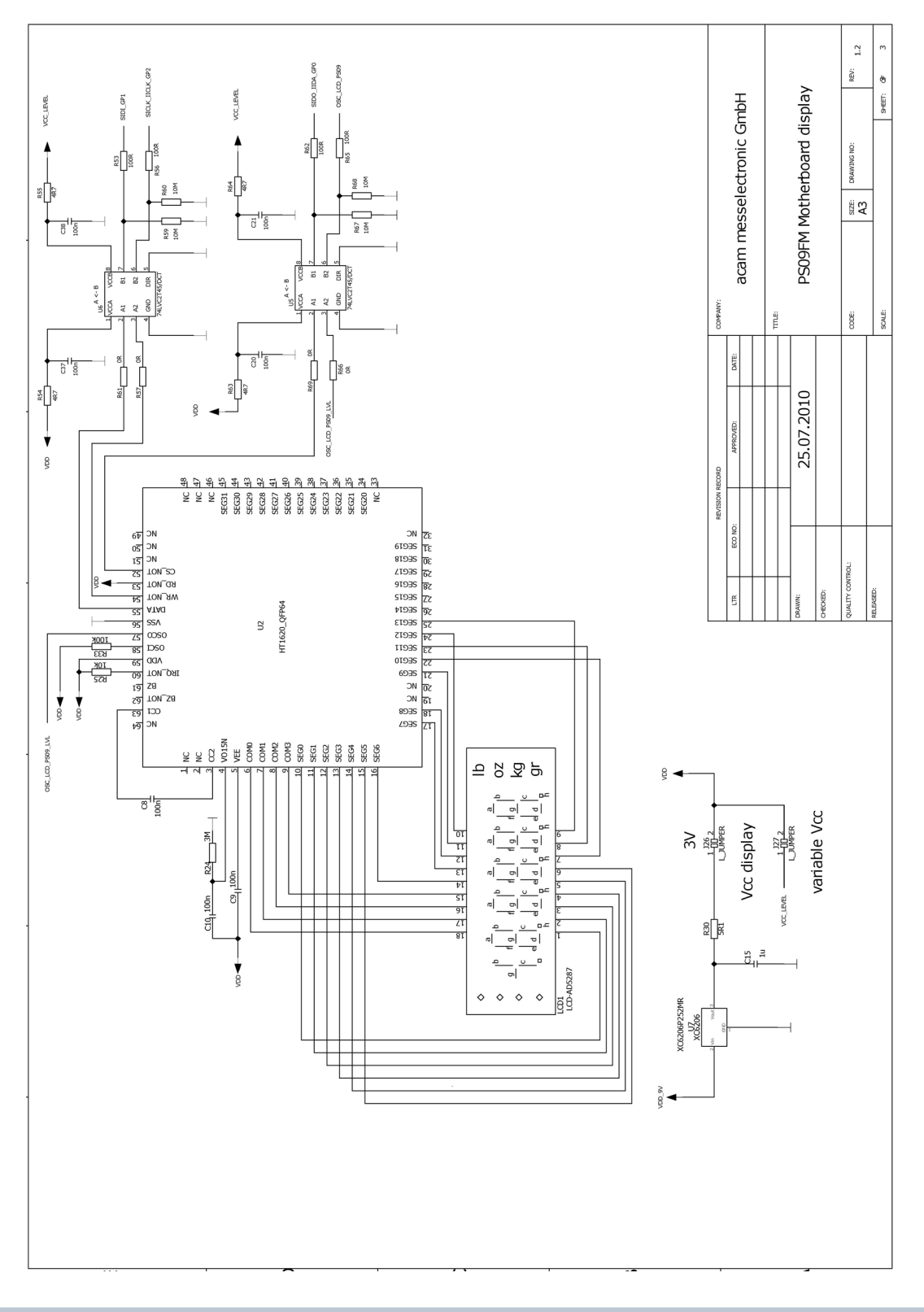

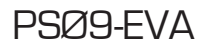

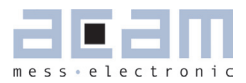

### **PSØ9-EVA-MB** Main Board

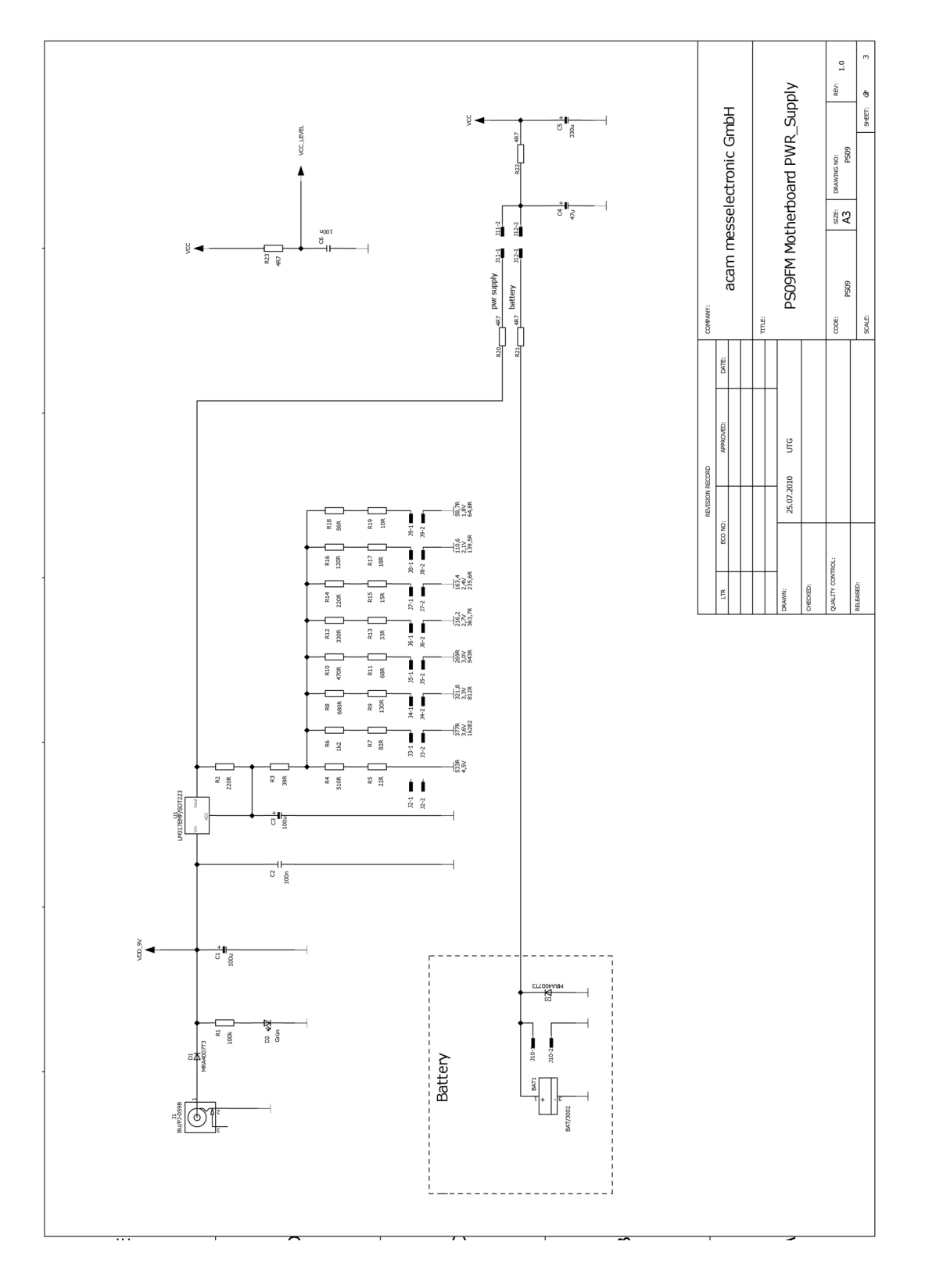

#### **PSØ9-EVA-MB Main Board**

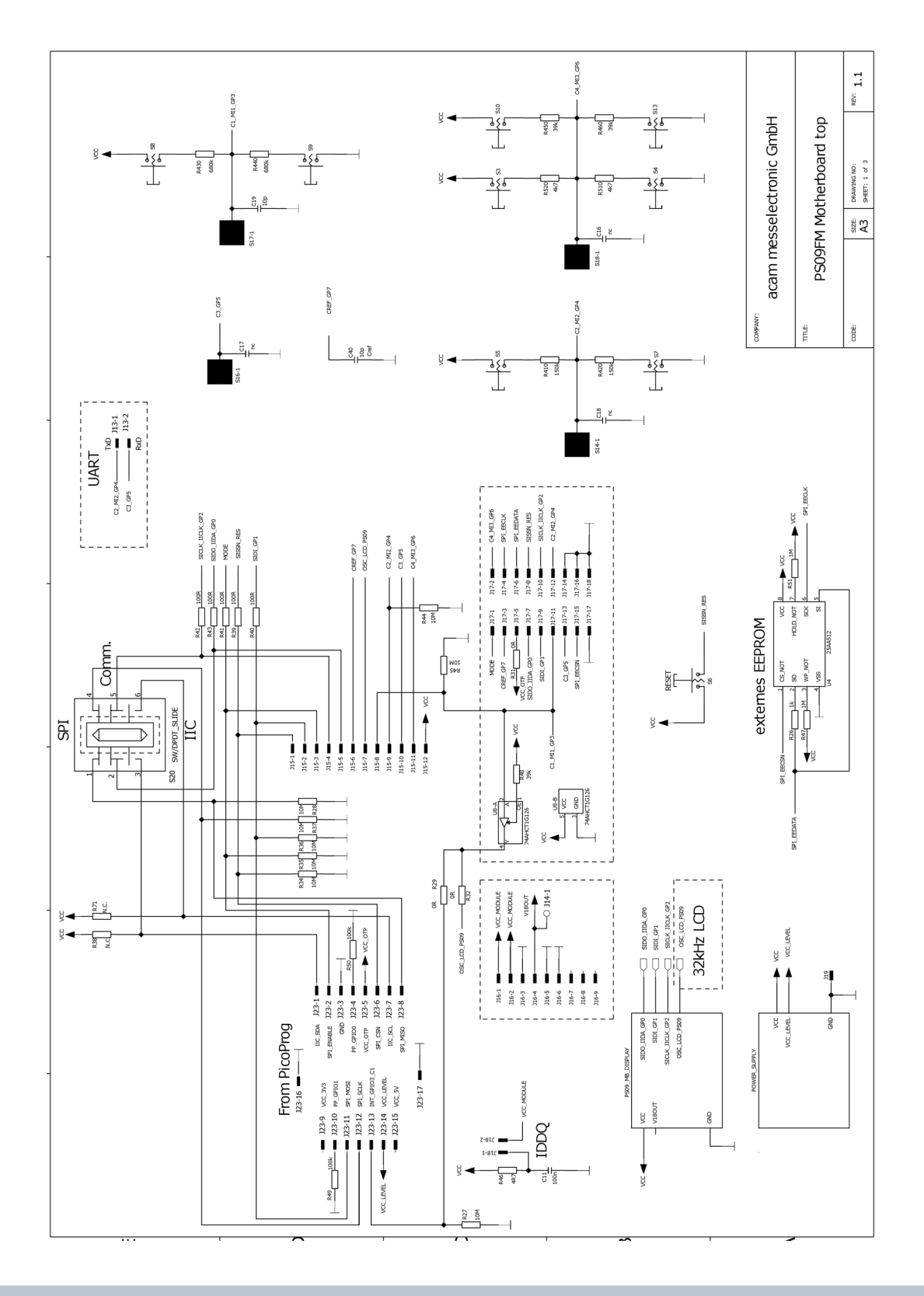

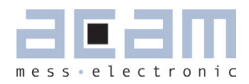

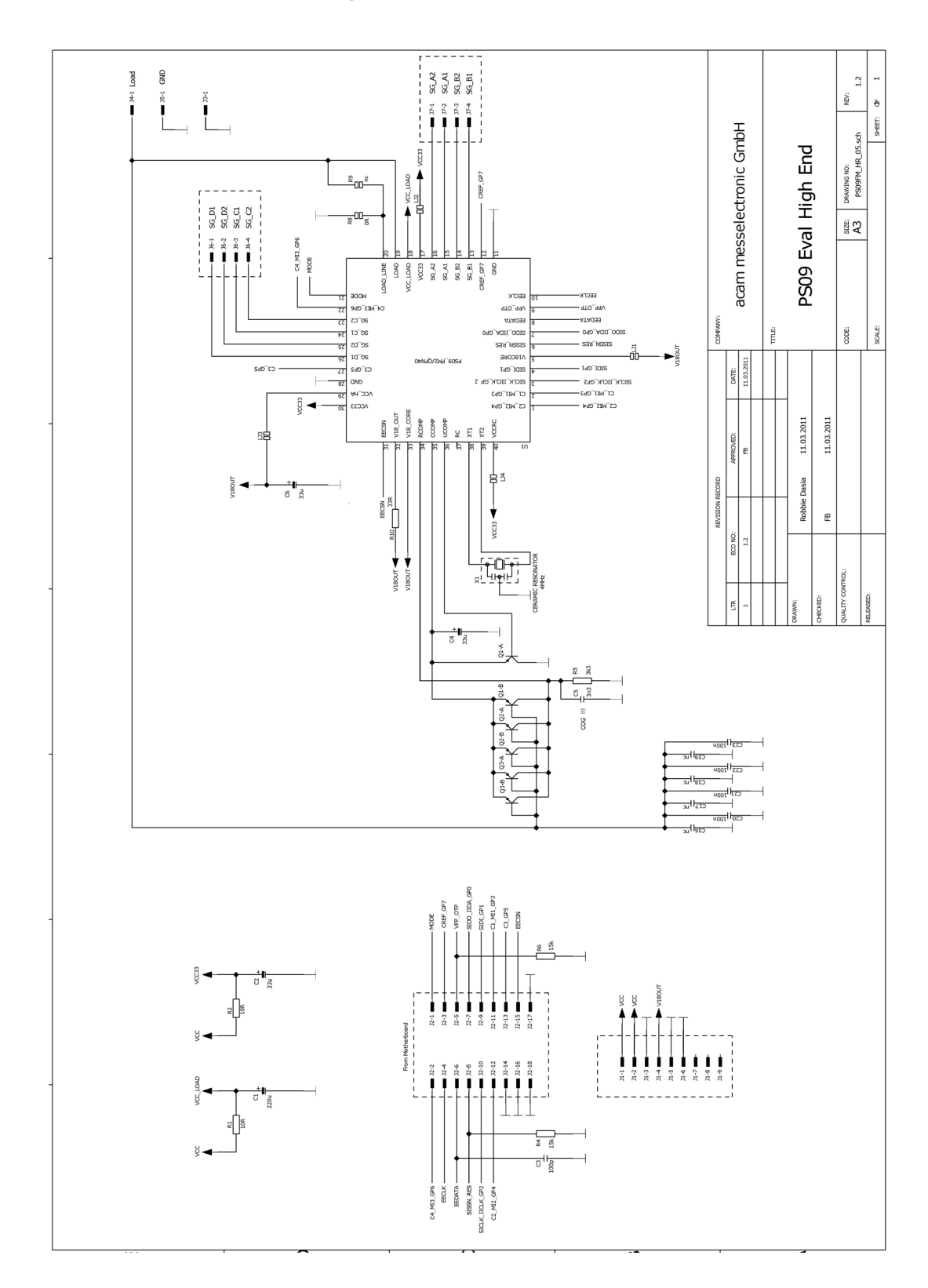

### 8.1.2 PSØ9-EVA-HR High Resolution Module

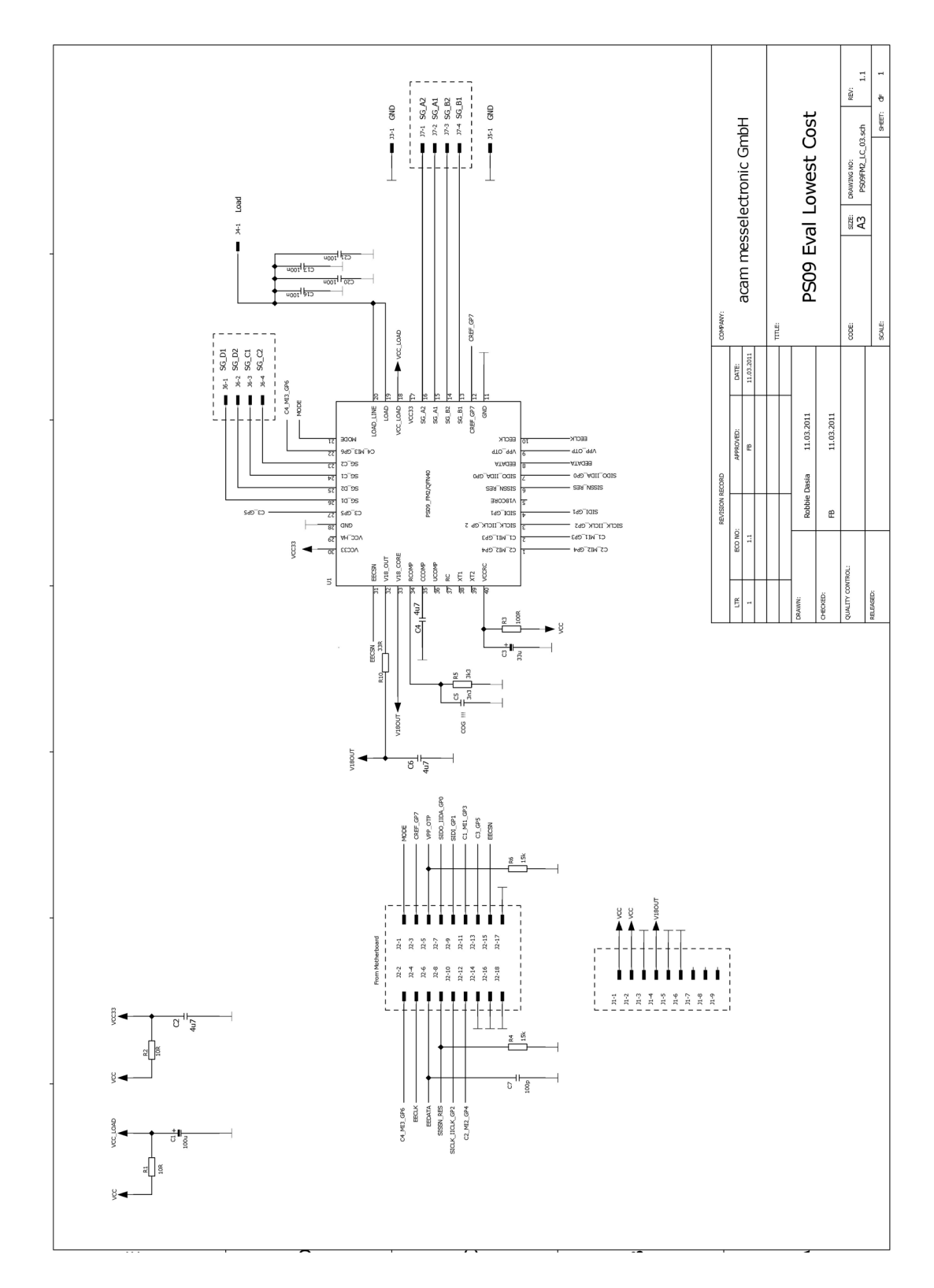

### 8.1.3 PSØ9-EVA-LC Low Cost Module

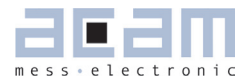

### 8.2 Layout PSØ9-EVA-HR Module

Layer 1

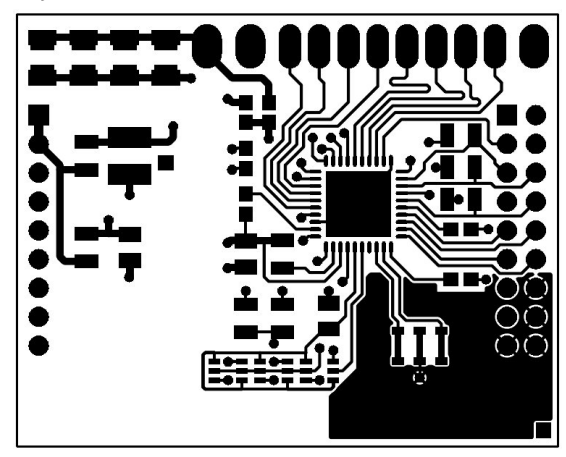

Layer 3

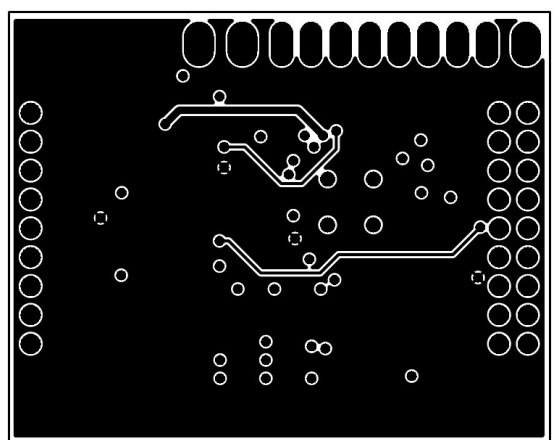

Layer 5

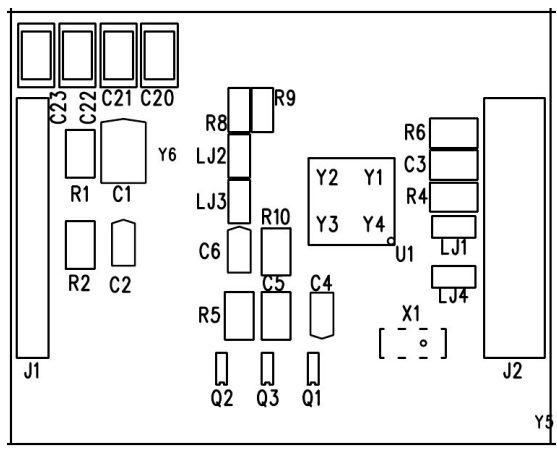

Layer 2

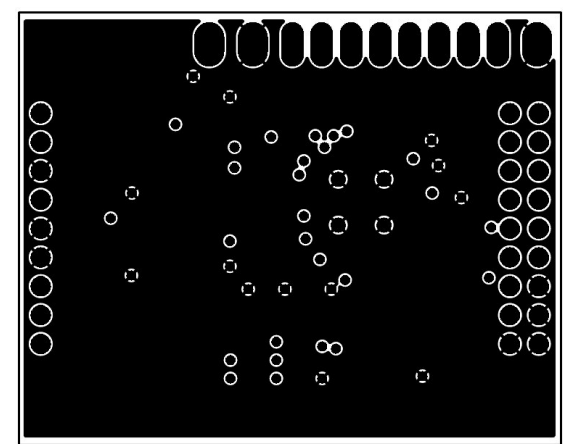

Layer 4

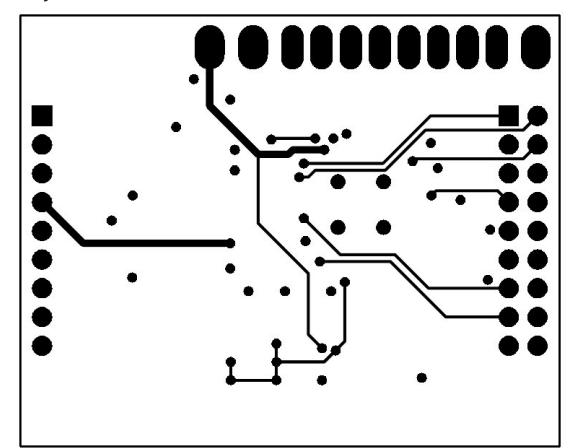

8.3

Layer 1

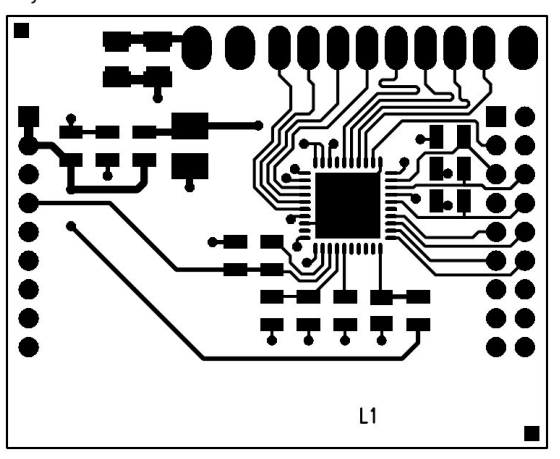

Layout PSØ9-EVA-LC Module

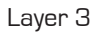

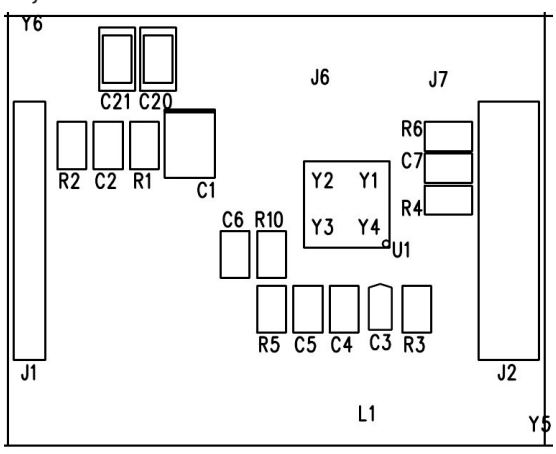

Layer 2

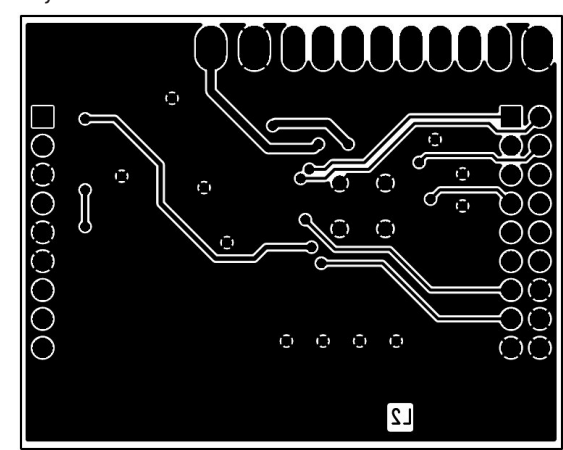

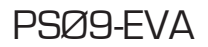

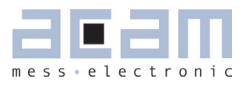

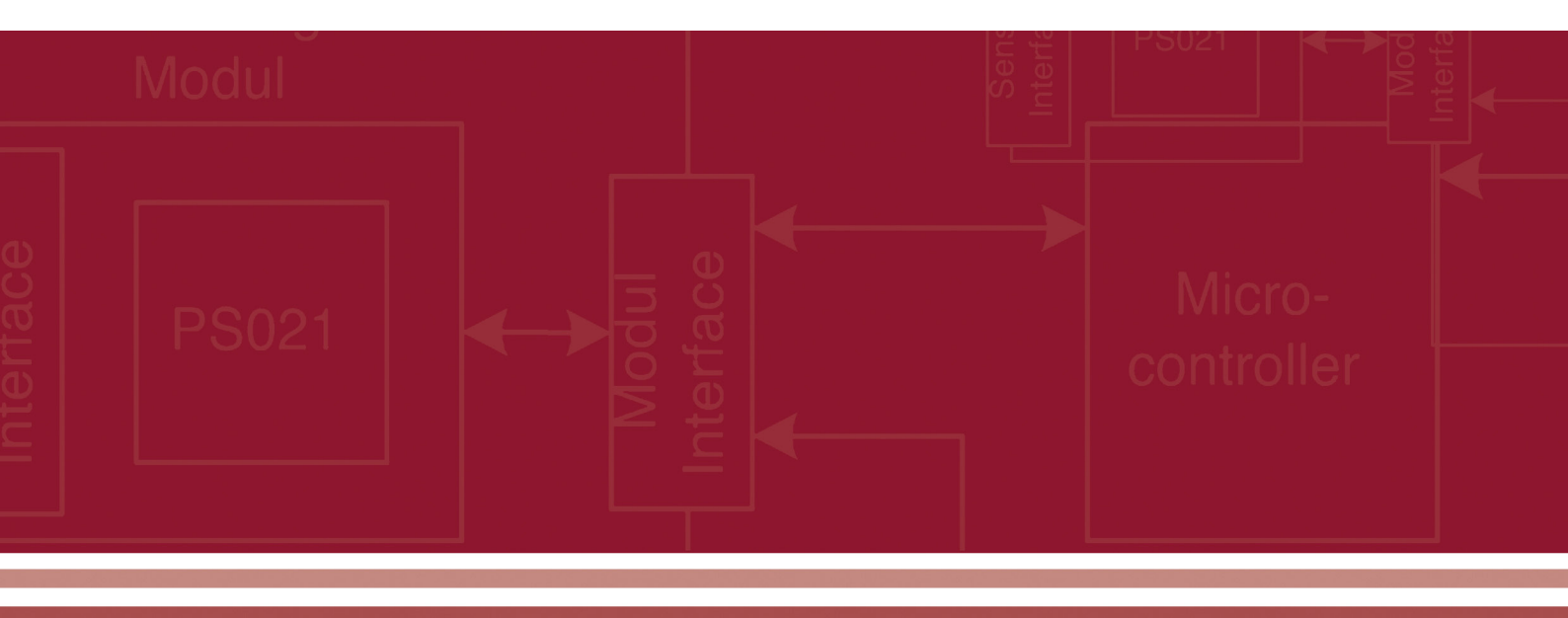

acam-messelectronic gmbh Am Hasenbiel 27 76297 Stutensee-Blankenloch Germany / Allemagne ph. +49 7244 7419 - 0 fax +49 7244 7419 - 29 e-mail: support@acam.de www.acam.de